## **Financial Statements**

Updated on 28 Aug 2020

## **Financial Statements**

HKBU Income and Expenditure Statement for All Balances (Dept)
 HKBU Income and Expenditure Statement (CCtr Summary)
 HKBU Income and Expenditure Statement (DEPT w. U-wide)

#### **HKBU Income and Expenditure Statement**

**General Features** 

### **Parameters**

#### **HKBU IE Statement: Parameter Options**

Calendar Period
As at month end of previous month; or
Current month with data posted up to Current date

# HKBU IE Statement: Parameter Options (Cont'd)

Entity 11 = HKBU Fund E.g. 11 = RG (NR) **CCtr** E.g. 2531 = FO Project E.g. 000000 = General

## HKBU IE Statement: Parameter Options (Cont'd)

Period Type PJTD = Project to Date PTD = Period to Date YTD = Year to Date Master Level Yes = Combined Level No = Individual Level

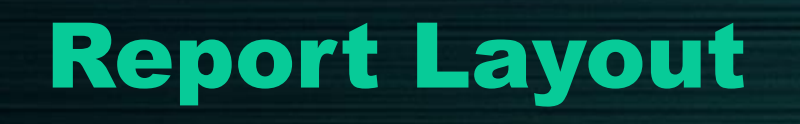

#### **HKBU IE Statement: Report Layout**

| 06-JUN-2018 10:55:32 U:<br>Entity Fd.CCtr.Prj Range:<br>Master Level:<br>Individual Level<br>Cost Center:                                             | SER 1<br>11.11.9999.000000                                                                                                    | 11.11.9999.000000<br>N | ]                      | Hong<br>ncome and Expend<br>As a | Kong Baptist Unive<br>iture Statement for A<br>at month ended JUN- | ersity<br>All Balance - DEP'<br>-18 | T                        |                             |              |                            |                                     |                                   |   | Part 1 |
|----------------------------------------------------------------------------------------------------|----------------------------------------------------------------------------------------------------|------------------------|------------------------|----------------------------------|--------------------------------------------------------------------|-------------------------------------|--------------------------|-----------------------------|--------------|----------------------------|-------------------------------------|-----------------------------------|---|--------|
| Entity.Fd.CCtr.AC.Prj:                                                                                                    | 11.11.9999.000000                                                                                                    |                        | Entity.Fd.CCtr.Prj I   | Description:                     | HKBU.RG(NR).E                                                      | g.General                           |                          | Project Start Date:         |              |                            | Total amount Pledge:                | c                                 |   |        |
| Budget Controller:                                                                                                    | FIS                                                                                                    |                        | Project                | t Status:                        |                                                                    |                                     |                          | Project End Date:           |              |                            |                                     |                                   |   |        |
|                                                                                                    |                                                                                                    | Budget C/F             | Current-Year<br>Budget | Total Budget                     | Reference<br>Budget (w/o                                           | Current Month<br>Actual *           | Year-to-date<br>Actual * | Project-to-date<br>Actual * | Commitment * | Obligation and<br>Others * | Total for Actual and<br>Encumbrance | Free Balance /<br>(Overrun) after |   | Part 2 |
|                                                                                                    |                                                                                                    | HK\$                   | HK\$                   | HK\$                             | Fund Checking)<br>HK\$                                             | HK\$                                | HK\$                     | HK\$                        | HK\$         | HK\$                       | HK\$                                | HK\$                              |   |        |
| For Period Type = PTD (P                                                                                                    | Period-to-Date) or YTD (Year-to-Date)                                                                                                   | Al                     | A2                     | A=A1+A2                          | A'                                                                 | В                                   | С                        |                             | DI           | D2                         | E=C+D1+D2                           | F=A-E                             | - |        |
| For Period Type = PJTD ()                                                                                                    | Project-to-Date)                                                                                                    |                        |                        | А                                | A'                                                                 | В                                   | C1                       | C2                          | D1           | D2                         | E=C2+D1+D2                          | F=A-E                             |   |        |
| Expenditure<br>214110<br>214130<br>Sub-total for Staff Costs an<br>375110<br>375130<br>Sub-total for Equipment<br>362110<br>Sub-total for Hospitality | FT Sub Salary<br>FT Sub Gratuity<br>nd Benefits excluding Leave Accrual<br>General Equip't Non-FA<br>Equip't Maintenance<br>Hospitality |                        |                        |                                  |                                                                    |                                     |                          |                             |              |                            |                                     |                                   |   |        |
| 363110<br>381110                                                                                                    | Std Helper or Std RA or PA<br>General Exp                                                                                               |                        |                        |                                  |                                                                    |                                     |                          |                             |              |                            |                                     |                                   |   | Part 3 |
| Sub-total for Other Genera                                                                                                    | al Expenses                                                                                                    |                        |                        |                                  |                                                                    |                                     |                          |                             |              |                            |                                     |                                   |   |        |
| Total Expenditure and Tra                                                                                                    | ansfer-out                                                                                                    |                        |                        |                                  |                                                                    |                                     |                          |                             |              |                            |                                     |                                   |   |        |
| Net Surplus / (Deficit)                                                                                                    |                                                                                                    |                        |                        |                                  |                                                                    |                                     |                          |                             | _            |                            |                                     |                                   |   |        |
| Accumulated Surplus / (D                                                                                                    | eficit) B/F                                                                                                    |                        |                        |                                  |                                                                    |                                     |                          | =                           | _            |                            |                                     |                                   |   |        |
| Accumulated Surplus / (D                                                                                                    | eficit) C/F                                                                                                    |                        |                        |                                  |                                                                    |                                     |                          |                             |              |                            |                                     |                                   |   |        |
| "N/A" represents not appli<br>* For the income accounts                                                                                               | icable.<br>5, additional budget is represented by posit                                                                                 | ive balance whereas th | e additional actual o  | or encumbrance is a              | represented by negat                                               | ive balance.                        |                          | =                           |              |                            |                                     |                                   |   |        |

#### **HKBU IE Statement: Report Layout – Part 1**

#### 06-JUN-2018 10:55:32 USER 1

Entity.Fd.CCtr.Prj Range:

Master Level:

| 06-JUN-2018 10:55:32 US                                                                                        | SER 1                                         |                      |                        | Ŀ                      | Hong<br>ncome and Expend | Kong Baptist Unive<br>iture Statement for A | rsity<br>Ill Balance - DEP1 | г                        |                             |              |                            |                                     |                                   |
|----------------------------------------------------------------------------------------------------|-----------------------------------------------|----------------------|------------------------|------------------------|--------------------------|---------------------------------------------|-----------------------------|--------------------------|-----------------------------|--------------|----------------------------|-------------------------------------|-----------------------------------|
| Entity.Fd.CCtr.Prj Range:<br>Master Level:                                                                     |                                               |                      | 11.11.9999.000000<br>N |                        | AST                      | it month ended JOIN                         | -18                         |                          |                             |              |                            |                                     |                                   |
| Individual Level                                                                                               |                                               |                      |                        |                        |                          |                                             |                             |                          |                             |              |                            |                                     |                                   |
| Cost Center:                                                                                                   | 11.11.9999.000000                             |                      |                        |                        |                          |                                             |                             |                          |                             |              |                            |                                     |                                   |
| Entity.Fd.CCtr.AC.Prj:                                                                                         | 11.11.9999.000000                             |                      |                        | Entity.Fd.CCtr.Prj     | Description:             | HKBU.RG(NR).E                               | g.General                   |                          | Project Start Date:         |              |                            | Total amount Pledge:                |                                   |
| Budget Controller:                                                                                             | FIS                                           |                      |                        | Project Status:        |                          |                                             |                             | Project End Date:        |                             |              |                            |                                     |                                   |
|                                                                                                    |                                               |                      | Budget C/F             | Current-Year<br>Budget | Total Budget             | Reference<br>Budget (w/o                    | Current Month<br>Actual *   | Year-to-date<br>Actual * | Project-to-date<br>Actual * | Commitment * | Obligation and<br>Others * | Total for Actual and<br>Encumbrance | Free Balance /<br>(Overrun) after |
|                                                                                                    |                                               |                      | HK\$                   | HK\$                   | HK\$                     | Fund Checking)<br>HK\$                      | HK\$                        | HK\$                     | HK\$                        | HK\$         | HK\$                       | HK\$                                | Encumbrance<br>HK\$               |
| For Period Type = PTD (P                                                                                       | eriod-to-Date) or YTD (Year-to-               | Date)                | Al                     | A2                     | A=A1+A2                  | Α'                                          | в                           | С                        |                             | D1           | D2                         | E=C+D1+D2                           | F=A-E                             |
| For Period Type = PJTD (I                                                                                      | Project-to-Date)                              |                      |                        |                        | A                        | Α'                                          | В                           | C1                       | C2                          | D1           | D2                         | E=C2+D1+D2                          | F=A-E                             |
| Expenditure<br>214110<br>214130                                                                                | FT Sub Salary<br>FT Sub Gratuity              |                      |                        |                        |                          |                                             |                             |                          |                             |              |                            |                                     |                                   |
| Sub-total for Staff Costs an                                                                                   | nd Benefits excluding Leave Acc               | rual                 |                        |                        |                          |                                             |                             |                          |                             |              |                            |                                     |                                   |
| 375110<br>375130                                                                                               | General Equip't Non-FA<br>Equip't Maintenance |                      |                        |                        |                          |                                             |                             |                          |                             |              |                            |                                     |                                   |
| Sub-total for Equipment                                                                                        |                                               |                      |                        |                        |                          |                                             |                             |                          |                             |              |                            |                                     |                                   |
| 362110                                                                                                    | Hospitality                                   |                      |                        |                        |                          |                                             |                             |                          |                             |              |                            |                                     |                                   |
| Sub-total for Hospitality                                                                                      |                                               |                      |                        |                        |                          |                                             |                             |                          |                             |              |                            |                                     |                                   |
| 363110<br>381110                                                                                               | Std Helper or Std RA or PA<br>General Exp     |                      |                        |                        |                          |                                             |                             |                          |                             |              |                            |                                     |                                   |
| Sub-total for Other Genera                                                                                     | al Expenses                                   |                      |                        |                        |                          |                                             |                             |                          |                             |              |                            |                                     |                                   |
| Total Expenditure and Tra                                                                                      | nsfer-out                                     |                      |                        |                        |                          |                                             |                             |                          |                             |              |                            |                                     |                                   |
| Net Surplus / (Deficit)                                                                                        |                                               |                      |                        |                        |                          |                                             |                             |                          |                             | -            |                            |                                     |                                   |
| Accumulated Surplus / (Deficit) B/F                                                                            |                                               |                      |                        |                        |                          |                                             |                             | -                        |                             |              |                            |                                     |                                   |
| Accumulated Surplus / (D                                                                                       | eficit) C/F                                   |                      |                        |                        |                          |                                             |                             |                          | _                           |              |                            |                                     |                                   |
| "N/A" represents not applicable.<br>* For the income accounts, additional budget is represented by positive bu |                                               | e balance whereas th | e additional actual o  | or encumbrance is      | represented by negat     | ive balance.                                |                             | -                        |                             |              |                            |                                     |                                   |
|                                                                                                    |                                               |                      |                        |                        |                          |                                             |                             |                          |                             |              |                            |                                     |                                   |

Report Run Date, Time, By Parameters Selected Entity Fund CCtr Project Master Level

Hong Kong Baptist University Income and Expenditure Statement for All Balance - DEPT As at month ended JUN-18

|                                              |                                              |                              | _                                                                                       |                 |                          |                           | _                        |                             |              |                            |                                     |                                   |
|----------------------------------------------|----------------------------------------------|------------------------------|-----------------------------------------------------------------------------------------|-----------------|--------------------------|---------------------------|--------------------------|-----------------------------|--------------|----------------------------|-------------------------------------|-----------------------------------|
| 06-JUN-2018 10:55:32 US                      | SER 1                                        |                              | Hong Kong Baptist University<br>Income and Expenditure Statement for All Balance - DEPT |                 |                          |                           |                          |                             |              |                            |                                     |                                   |
| Entity.Fd.CCtr.Prj Range:<br>Master Level:   |                                              | 11.11.9999.000000<br>N       |                                                                                         | Asa             | t month ended JUN-       | -15                       |                          |                             |              |                            |                                     |                                   |
| Individual Level                             |                                              |                              |                                                                                         |                 |                          |                           |                          |                             |              |                            |                                     |                                   |
| Cost Center:                                 | 11.11.9999.000000                            |                              |                                                                                         |                 |                          |                           |                          |                             |              |                            |                                     |                                   |
| Entity.Fd.CCtr.AC.Prj:                       | 11.11.9999.000000                            | Entity.                      | Entity:Fd.CCtr.Prj Description:                                                         |                 |                          | g.General                 |                          | Project Start Date:         |              |                            | Total amount Pledge:                | 0                                 |
| Budget Controller:                           | FIS                                          |                              | Project Sta                                                                             | itus:           |                          |                           |                          | Project End Date:           |              |                            |                                     |                                   |
|                                              |                                              | Budget C/F Cur               | rent-Year<br>Budget                                                                     | Total Budget    | Reference<br>Budget (w/o | Current Month<br>Actual * | Year-to-date<br>Actual * | Project-to-date<br>Actual * | Commitment * | Obligation and<br>Others * | Total for Actual and<br>Encumbrance | Free Balance /<br>(Overrun) after |
|                                              |                                              | HK\$                         | HK\$                                                                                    | HK\$            | Fund Checking)<br>HK\$   | HK\$                      | HK\$                     | HK\$                        | HK\$         | HK\$                       | HK\$                                | HK\$                              |
| For Period Type = PTD (P                     | eriod-to-Date) or YTD (Year-to-Date)         | A1                           | A2                                                                                      | A=A1+A2         | A'                       | в                         | С                        |                             | D1           | D2                         | E=C+D1+D2                           | F=A-E                             |
| For Period Type = PJTD (F                    | Project-to-Date)                             |                              |                                                                                         | A               | Α'                       | В                         | C1                       | C2                          | D1           | D2                         | E=C2+D1+D2                          | F=A-E                             |
| Expenditure                                  |                                              |                              |                                                                                         |                 |                          |                           |                          |                             |              |                            |                                     |                                   |
| 214110                                       | FT Sub Salary                                |                              |                                                                                         |                 |                          |                           |                          |                             |              |                            |                                     |                                   |
| 214130                                       | FT Sub Gratuity                              |                              |                                                                                         |                 |                          |                           |                          |                             |              |                            |                                     |                                   |
| Sub-total for Staff Costs ar                 | ad Benefits excluding Leave Accrual          |                              |                                                                                         |                 |                          |                           |                          |                             |              |                            |                                     |                                   |
| 375110                                       | General Equip't Non-FA                       |                              |                                                                                         |                 |                          |                           |                          |                             |              |                            |                                     |                                   |
| 375130                                       | Equip't Maintenance                          |                              |                                                                                         |                 |                          |                           |                          |                             |              |                            |                                     |                                   |
| Sub-total for Equipment                      |                                              |                              |                                                                                         |                 |                          |                           |                          |                             |              |                            |                                     |                                   |
| 362110                                       | Hospitality                                  |                              |                                                                                         |                 |                          |                           |                          |                             |              |                            |                                     |                                   |
| Sub-total for Hospitality                    |                                              |                              |                                                                                         |                 |                          |                           |                          |                             |              |                            |                                     |                                   |
| 363110                                       | Std Helper or Std RA or PA                   |                              |                                                                                         |                 |                          |                           |                          |                             |              |                            |                                     |                                   |
| 381110                                       | General Exp                                  |                              |                                                                                         |                 |                          |                           |                          |                             |              |                            |                                     |                                   |
| Sub-total for Other Genera                   | d Expenses                                   |                              |                                                                                         |                 |                          |                           |                          |                             |              |                            |                                     |                                   |
| Total Expenditure and Tra                    | nsfer-out                                    |                              |                                                                                         |                 |                          |                           |                          |                             |              |                            |                                     |                                   |
| Net Surplus / (Deficit)                      |                                              |                              |                                                                                         |                 |                          |                           |                          |                             | =            |                            |                                     |                                   |
| Accumulated Surplus / (Deficit) B/F          |                                              |                              |                                                                                         |                 |                          |                           |                          | -                           |              |                            |                                     |                                   |
| Accumulated Surplus / (De                    |                                              |                              |                                                                                         |                 |                          |                           | -                        |                             |              |                            |                                     |                                   |
| "N/A" represents not appli                   | cable.                                       |                              |                                                                                         |                 |                          |                           |                          |                             |              |                            |                                     |                                   |
| <ul> <li>For the income accounts,</li> </ul> | , additional budget is represented by positi | we balance whereas the addit | onai actual or en                                                                       | ncumbrance is r | represented by negati    | ive balance.              |                          |                             |              |                            |                                     |                                   |

# Report Name Period Type YTD = "As at month ended" PJTD = "From Project start to" PTD = "For the Month"

\*\*\*End of Report\*\*\*

#### **HKBU IE Statement: Report Layout – Part 2**

Entity.Fd.CCtr.AC.Prj: Entity.Fd.CCtr.Prj Description: HKBU.RG(NR).Eg.General Project Start Date: Total amount Pledge: 11.11.9999.000000 Budget Controller: Project End Date: FIS Project Status: Entity.Fd.CCtr.Ac.Prj No. Description 06-JUN-2018 10:55:32 USER 1 Hong Ko Income and Expenditu niversity for All Balance - DEPT Entity.Fd.CCtr.Prj Rang Master Level: 11.11.9999.000000 11.11.9999.000000 Cost Center Total amount Pledge: Entity Fd.CCtr.AC.Prj: 11.11.9999.000000 Entity Fd.CCtr.Prj Description HKBU.RG(NR).Eg.Genera Project Start Date **Budget Controller** Project Statu Project End Dat udget Controller: Budget Budget (w/o Actual \* Actual \* Actual \* (Overrun) after Fund Checking) HK\$ Encumbrance HK\$ HK\$ HK\$ HK\$ HK\$ HK\$ HK\$ For Period Type = PTD (Period-to-Date) or YTD (Year-to-Date) A=A1+A2 E=C+D1+D2 F=A-E For Period Type = PJTD (Project-to-Date E=C2+D1+D2 F=A-E Project Status Expenditu 214110 FT Sub Salary 214130 ET Sub Gratuity Sub-total for Staff Costs and Benefits excluding Leave Accru 375110 General Equip't Non-FA 375130 Equip't Maintenance Sub-total for Equipmen Project Start Date 362110 Hospitality Sub-total for Hospitality 363110 Std Helper or Std R & or R & 381110 General Exp Sub-total for Other General Expense Total Expenditure and Transfer-ou **Project End Date** Net Surplus / (Deficit Accumulated Surplus / (Deficit) B/F Accumulated Surplus / (Deficit) C/E "N/A" represents not applicabl \* For the income accounts, additional budget is represented by positive balance whereas the additional actual or encumbrance is represented by negative balance **Total amount Pledge** \*\*\*End of Report\* 

| Budget C/F | Current-Year | Total Budget | Reference      |
|------------|--------------|--------------|----------------|
|            | Budget       |              | Budget (w/o    |
|            |              |              | Fund Checking) |
| HK\$       | HK\$         | HK\$         | HK\$           |
| A1         | A2           | A=A1+A2      | Α'             |
|            |              | А            | Α'             |

Budget C/F <A1>
 Budget carried forward from last year

Current-Year Budget <A2>
 Budget for the current year
 Total Budget <A=A1+A2>
 CF Budget + CY Budget
 Reference Budget <A'>
 For reference ONLY

| 06-JUN-2018 10:55:32 US                                                                                | SER 1                                |                        |                                   | Hong<br>me and Expend  | Kong Baptist University<br>iture Statement for All B | alance - DEPI         |                          |                             |              |                            |                                     |                                   |
|----------------------------------------------------------------------------------------------------|--------------------------------------|------------------------|-----------------------------------|------------------------|------------------------------------------------------|-----------------------|--------------------------|-----------------------------|--------------|----------------------------|-------------------------------------|-----------------------------------|
| Entity.Fd.CCtr.Prj Range:<br>Master Level:                                                             |                                      | 11.11.9999.000000<br>N |                                   | As a                   | t month ended JUN-18                                 |                       |                          |                             |              |                            |                                     |                                   |
| Individual Level                                                                                       |                                      |                        |                                   |                        |                                                      |                       |                          |                             |              |                            |                                     |                                   |
| Cost Center:                                                                                           | 11.11.9999.000000                    |                        |                                   |                        |                                                      |                       |                          |                             |              |                            |                                     |                                   |
| Entity.Fd.CCtr.AC.Prj:                                                                                 | 11.11.9999.000000                    |                        | Entity.Fd.CC                      | scription:             | HKBU.RG(NR).Eg.Ge                                    | eneral                |                          | Project Start Date:         |              |                            | Total amount Pledge:                |                                   |
| Budget Controller:                                                                                     | FIS                                  |                        | Proie                             | ect Status:            |                                                      |                       |                          | Project End Date:           |              |                            |                                     |                                   |
|                                                                                                    |                                      | Budget C/F             | Budget C/F Current-Year<br>Budget |                        | Reference Cu<br>Budget (w/o                          | ent Month<br>ictual * | Year-to-date<br>Actual * | Project-to-date<br>Actual * | Commitment * | Obligation and<br>Others * | Total for Actual and<br>Encumbrance | Free Balance /<br>(Overrun) after |
|                                                                                                    |                                      | HK\$                   | HK\$                              | HK\$                   | HK\$                                                 | HK\$                  | HK\$                     | HK\$                        | HK\$         | HK\$                       | HK\$                                | HK\$                              |
| For Period Type = PTD (P                                                                               | eriod-to-Date) or YTD (Year-to-Date) | Al                     | A2                                | A=A1+A2                | Α'                                                   | в                     | С                        |                             | D1           | D2                         | E=C+D1+D2                           | F=A-E                             |
| For Period Type = PJTD (I                                                                              | Project-to-Date)                     |                        |                                   | A                      | A'                                                   | В                     | C1                       | C2                          | D1           | D2                         | E=C2+D1+D2                          | F=A-E                             |
| Expenditure                                                                                            |                                      |                        |                                   |                        |                                                      |                       |                          |                             |              |                            |                                     |                                   |
| 214110                                                                                                 | FT Sub Salary                        |                        |                                   |                        |                                                      |                       |                          |                             |              |                            |                                     |                                   |
| 214130                                                                                                 | FT Sub Gratuity                      |                        |                                   |                        |                                                      |                       |                          |                             |              |                            |                                     |                                   |
| Sub-total for Staff Costs an                                                                           | id Benefits excluding Leave Accrual  |                        |                                   |                        |                                                      |                       |                          |                             |              |                            |                                     |                                   |
| 375110                                                                                                 | General Equip't Non-FA               |                        |                                   |                        |                                                      |                       |                          |                             |              |                            |                                     |                                   |
| 375130                                                                                                 | Equip't Maintenance                  |                        |                                   |                        |                                                      |                       |                          |                             |              |                            |                                     |                                   |
| Sub-total for Equipment                                                                                |                                      |                        |                                   |                        |                                                      |                       |                          |                             |              |                            |                                     |                                   |
| 362110                                                                                                 | Hospitality                          |                        |                                   |                        |                                                      |                       |                          |                             |              |                            |                                     |                                   |
| Sub-total for Hospitality                                                                              |                                      |                        |                                   |                        |                                                      |                       |                          |                             |              |                            |                                     |                                   |
| 363110                                                                                                 | Std Hainer or Std R & or D &         |                        |                                   |                        |                                                      |                       |                          |                             |              |                            |                                     |                                   |
| 381110                                                                                                 | General Exp                          |                        |                                   |                        |                                                      |                       |                          |                             |              |                            |                                     |                                   |
| Sub-total for Other Genera                                                                             | d Expenses                           |                        |                                   |                        |                                                      |                       |                          |                             |              |                            |                                     |                                   |
| Total Expenditure and Tra                                                                              | nsfer-out                            |                        |                                   |                        |                                                      |                       |                          |                             |              |                            |                                     |                                   |
| Net Surplus / (Deficit)                                                                                |                                      |                        |                                   |                        |                                                      |                       |                          |                             | -            |                            |                                     |                                   |
| Accumulated Surplus / (D                                                                               | eficit) B/F                          |                        |                                   |                        |                                                      |                       |                          | -                           |              |                            |                                     |                                   |
| Accumulated Surplus / (Deficit) C/F                                                                    |                                      |                        |                                   |                        |                                                      |                       |                          | _                           |              |                            |                                     |                                   |
| "N/A" represents not applicable.                                                                       |                                      |                        |                                   |                        |                                                      |                       |                          | _                           |              |                            |                                     |                                   |
| * For the income accounts, additional budget is represented by positive balance whereas the additional |                                      |                        | e additional actua                | al or encumbrance is a | represented by negative 1                            | balance.              |                          |                             |              |                            |                                     |                                   |
| ***End of Report***                                                                                    |                                      |                        |                                   |                        |                                                      |                       |                          |                             |              |                            |                                     |                                   |

| Current Month | Year-to-date | Project-to-date |
|---------------|--------------|-----------------|
| Actual *      | Actual *     | Actual *        |
| HK\$          | HK\$         | HK\$            |
| В             | С            |                 |
| В             | C1           | C2              |

| 06-ЛЛN-2018 10:55:32 US                    | ER 1                                        |                        | Inc                    | Hong<br>come and Expend | Kong Baptist Unive<br>iture Statement for A | rsity<br>11 Balance - DEPT |                          |                             |              |                            |                                     |                                   |   |
|--------------------------------------------|---------------------------------------------|------------------------|------------------------|-------------------------|---------------------------------------------|----------------------------|--------------------------|-----------------------------|--------------|----------------------------|-------------------------------------|-----------------------------------|---|
| Entity Fd.CCtr.Prj Range:<br>Master Level: |                                             | 11.11.9999.000000<br>N |                        | As a                    | it month ended JUN-                         | -18                        |                          |                             |              |                            |                                     |                                   |   |
| Individual Level                           |                                             |                        |                        |                         |                                             |                            |                          |                             |              |                            |                                     |                                   |   |
| Cost Center:                               | 11.11.9999.000000                           |                        |                        |                         |                                             |                            |                          |                             |              |                            |                                     |                                   |   |
| Entity.Fd.CCtr.AC.Prj:                     | 11.11.9999.000000                           | 1                      | Entity.Fd.CCtr.Prj D   | escription:             | HKBU.RG(NR).E                               | g.General                  |                          | Project Start Date:         |              |                            | Total amount Pledge:                |                                   | 0 |
| Budget Controller:                         | FIS                                         |                        | Project !              | Status:                 |                                             |                            |                          | Project End Date:           |              |                            |                                     |                                   |   |
|                                            |                                             | Budget C/F             | Current-Year<br>Budget | Total Budget            | Reference<br>Budget (w/o                    | Current Month<br>Actual *  | Year-to-date<br>Actual * | Project-to-date<br>Actual * | Commitment * | Obligation and<br>Others * | Total for Actual and<br>Encumbrance | Free Balance /<br>(Overrun) after |   |
|                                            |                                             | HK\$                   | HK\$                   | HK\$                    | HK\$                                        | HK\$                       | HK\$                     | HK\$                        | HK\$         | HK\$                       | HK\$                                | HK\$                              |   |
| For Period Type = PTD (Pe                  | eriod-to-Date) or YTD (Year-to-Date)        | Al                     | A2                     | A=A1+A2                 | A'                                          | в                          | С                        |                             | D1           | D2                         | E=C+D1+D2                           | F=A-E                             |   |
| For Period Type = PJTD (F                  | Project-to-Date)                            |                        |                        | A                       | A'                                          | В                          | C1                       | C2                          | Dl           | D2                         | E=C2+D1+D2                          | F=A-E                             |   |
| Expenditure                                |                                             |                        |                        |                         |                                             |                            |                          |                             |              |                            |                                     |                                   |   |
| 214110                                     | FT Sub Salary                               |                        |                        |                         |                                             |                            |                          |                             |              |                            |                                     |                                   |   |
| 214130                                     | FT Sub Gratuity                             |                        |                        |                         |                                             |                            |                          |                             |              |                            |                                     |                                   |   |
| Sub-total for Staff Costs an               | d Benefits excluding Leave Accrual          |                        |                        |                         |                                             |                            |                          |                             |              |                            |                                     |                                   |   |
| 375110                                     | General Equip't Non-FA                      |                        |                        |                         |                                             |                            |                          |                             |              |                            |                                     |                                   |   |
| 375130                                     | Equip't Maintenance                         |                        |                        |                         |                                             |                            |                          |                             |              |                            |                                     |                                   |   |
| Sub-total for Equipment                    |                                             |                        |                        |                         |                                             |                            |                          |                             |              |                            |                                     |                                   |   |
| 362110                                     | Hospitality                                 |                        |                        |                         |                                             |                            |                          |                             |              |                            |                                     |                                   |   |
| Sub-total for Hospitality                  |                                             |                        |                        |                         |                                             |                            |                          |                             |              |                            |                                     |                                   |   |
| 363110                                     | Std Helper or Std RA or PA                  |                        |                        |                         |                                             |                            |                          |                             |              |                            |                                     |                                   |   |
| 381110                                     | General Exp                                 |                        |                        |                         |                                             |                            |                          |                             |              |                            |                                     |                                   |   |
| Sub-total for Other General                | l Expenses                                  |                        |                        |                         |                                             |                            |                          |                             |              |                            |                                     |                                   | - |
| Total Expenditure and Tran                 | nsfer-out                                   |                        |                        |                         |                                             |                            |                          |                             |              |                            |                                     |                                   |   |
| Net Surplus / (Deficit)                    |                                             |                        |                        |                         |                                             |                            |                          |                             |              |                            |                                     |                                   |   |
| Accumulated Surplus / (De                  | eficit) B/F                                 |                        |                        |                         |                                             | -                          |                          |                             |              |                            |                                     |                                   |   |
| Accumulated Surplus / (De                  | Accumulated Surplus / (Deficit) C/F         |                        |                        |                         |                                             | -                          |                          | -                           |              |                            |                                     |                                   |   |
| "N/A" represents not applic                |                                             |                        |                        |                         | -                                           |                            |                          |                             |              |                            |                                     |                                   |   |
| * For the income accounts,                 | additional budget is represented by positiv | e balance whereas the  | additional actual or   | encumbrance is a        | represented by negat                        | ive balance.               |                          |                             |              |                            |                                     |                                   |   |
|                                            |                                             |                        |                        |                         |                                             |                            |                          |                             |              |                            |                                     |                                   |   |

Current Month Actual <B>
 Actual balance for the current month ("PTD")

Year-to-date Actual <C or C1>
Actual balance from July to the calendar period selected

Project-to-date Actual <C2>

Actual balance from the Project Start Date to the calendar period selected ("PJTD")

\*\*\*End of Report\*\*

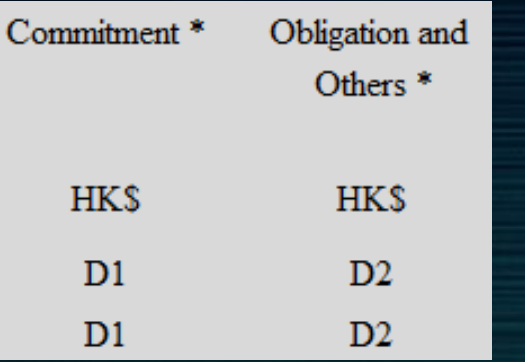

#### Encumbrance

Hong Kong Baptist University Income and Expenditure Statement for All Balance - DEPT As at month ended JUN-18 Total amount Pledge Entity.Fd.CCtr.Prj Description HKBU.RG(NR).Eg.Genera Project Start Date Project End Date Total Budge Reference Current Month Fotal for Actual and Free Balance Year-to-date Project-to-d Actual \* (Overrun) afte Budget (w/o Actual \* Actual \* Encumbrance Encumbrance HK\$ HKS HK\$ HK\$ HK\$ HK\$ A=A1+A2 E=C+D1+D2 F=A-E E=C2+D1+D2 F=A-E

Commitment <D1> Committed balance as at the calendar period selected

e.g. PR, SR

Obligation and Others < D2> Obligated balance as at the calendar period selected e.g. PO

\*\*\*End of Report\*

06-JUN-2018 10:55:32 USER 1

11.11.0000.000000

11.11.9999.000000

For Period Type = PTD (Period-to-Date) or YTD (Year-to-Date)

FT Sub Salary

ET Sub Gratuity Sub-total for Staff Costs and Benefits excluding Leave Accru

General Equip't Non-FA

Std Helper or Std R & or R &

Equip't Maintenance

Hospitality

General Exp

For Period Type = PJTD (Project-to-Date)

11.11.9999.000000

Budget C/F

\* For the income accounts, additional budget is represented by positive balance whereas the additional actual or encumbrance is represented by negative balance

Project Statu

Current-Year

Entity Fd.CCtr.Pri Ran

Entity Fd.CCtr.AC.Prj:

Budget Controller:

Master Level Individual Leve

Cost Center:

Expenditur

214110

214130

375110

375130

363110

381110

Sub-total for Equipmen 362110

Sub-total for Hospitality

Net Surplus / (Deficit Accumulated Surplus / (Deficit) B/F Accumulated Surplus / (Deficit) C/E N/A" represents not applicabl

Sub-total for Other General Expense Total Expenditure and Transfer-ou

| Total for Actual and | Free Balance   |
|----------------------|----------------|
| Encumbrance          | (Overrun) afte |
|                      | Encumbrance    |
| HK\$                 | HK\$           |
| E=C+D1+D2            | F=A-E          |
| E=C2+D1+D2           | F=A-E          |

| 06-JUN-2018 10:55:32 US<br>Entity Fd CCtr Prj Range:<br>Master Level:<br>Individual Level<br>Cost Center: | ER 1<br>11.11.9999.000000                                              | 11.11.9999.000000<br>N | In                     | Hong<br>come and Expend<br>As a | Kong Baptist Unive<br>iture Statement for A<br>tt month ended JUN- | rsity<br>Ll Balance - DEP?<br>-18 | ſ                        |                             |              |                            |                                     |                                                  |
|----------------------------------------------------------------------------------------------------|------------------------------------------------------------------------|------------------------|------------------------|---------------------------------|--------------------------------------------------------------------|-----------------------------------|--------------------------|-----------------------------|--------------|----------------------------|-------------------------------------|--------------------------------------------------|
| Entity.Fd.CCtr.AC.Prj:                                                                                    | 11.11.9999.000000                                                      | E                      | intity.Fd.CCtr.Prj D   | escription:                     | HKBU.RG(NR).E                                                      | g.General                         |                          | Project Start Date:         |              |                            | Total amount                        |                                                  |
| Budget Controller:                                                                                        | FIS                                                                    |                        | Project                | Status:                         |                                                                    |                                   |                          | Project End Date:           |              |                            |                                     |                                                  |
|                                                                                                    |                                                                        | Budget C/F             | Current-Year<br>Budget | Total Budget                    | Reference<br>Budget (w/o<br>Fund Checking)                         | Current Month<br>Actual *         | Year-to-date<br>Actual * | Project-to-date<br>Actual * | Commitment * | Obligation and<br>Others * | Total for Actual and<br>Encumbrance | Free Balance /<br>(Overrun) after<br>Encumbrance |
|                                                                                                    |                                                                        | HK\$                   | HK\$                   | HK\$                            | HK\$                                                               | HK\$                              | HK\$                     | HK\$                        | HK\$         | HK\$                       | HK\$                                | HKS                                              |
| For Period Type = PTD (Pe                                                                                 | eriod-to-Date) or YTD (Year-to-Date)                                   | Al                     | A2                     | A=A1+A2                         | A'                                                                 | в                                 | C                        | ~                           | DI           | D2                         | E=C+D1+D2                           | F=A-E                                            |
| For Period Type = PJTD (F                                                                                 | roject-to-Date)                                                        |                        |                        | A                               | A                                                                  | Б                                 | CI                       | 02                          | DI           | D1                         | E=C2+D1+D2                          | F=A-E                                            |
| Expenditure<br>214110<br>214130<br>Sub-total for Staff Costs an                                           | FT Sub Salary<br>FT Sub Gratuity<br>d Benefits excluding Leave Accrual |                        |                        |                                 |                                                                    |                                   |                          |                             |              |                            |                                     |                                                  |
| 375110<br>375130                                                                                          | General Equip't Non-FA<br>Equip't Maintenance                          |                        |                        |                                 |                                                                    |                                   |                          |                             |              |                            |                                     |                                                  |
| Sub-total for Equipment                                                                                   |                                                                        |                        |                        |                                 |                                                                    |                                   |                          |                             |              |                            |                                     |                                                  |
| 362110                                                                                                    | Hospitality                                                            |                        |                        |                                 |                                                                    |                                   |                          |                             |              |                            |                                     |                                                  |
| Sub-total for Hospitality                                                                                 |                                                                        |                        |                        |                                 |                                                                    |                                   |                          |                             |              |                            |                                     |                                                  |
| 363110<br>381110                                                                                          | Std Helper or Std R.A. or PA<br>General Exp                            |                        |                        |                                 |                                                                    |                                   |                          |                             |              |                            |                                     |                                                  |
| Sub-total for Other General                                                                               | l Expenses                                                             |                        |                        |                                 |                                                                    |                                   |                          |                             |              |                            |                                     |                                                  |
| Total Expenditure and Tran                                                                                | nsfer-out                                                              |                        |                        |                                 |                                                                    |                                   |                          |                             |              |                            |                                     |                                                  |
| Net Surplus / (Deficit)                                                                                   |                                                                        |                        |                        |                                 |                                                                    |                                   |                          |                             | _            |                            |                                     |                                                  |
| Accumulated Surplus / (De                                                                                 | eficit) B/F                                                            |                        |                        |                                 |                                                                    |                                   |                          |                             | -            |                            |                                     |                                                  |
| Accumulated Surplus / (De                                                                                 | eficit) C/F                                                            |                        |                        |                                 |                                                                    |                                   |                          | _                           |              |                            |                                     |                                                  |
| "N/A" represents not applie<br>* For the income accounts,                                                 | cable.<br>.additional budget is represented by positiv                 | ve balance whereas the | additional actual or   | r encumbrance is                | represented by negat                                               | ive balance.                      |                          | _                           |              |                            |                                     |                                                  |

Total for Actual and Encumbrance <E>

Actual Balance <C or C2> + Commitment <D1> + Other Obligation <D2>

 Free Balance / (Overrun) after Encumbrance <F>
 Mainly for those with Budget
 Budget <A> – (Actual Balance + Commitment + Other Obligation) <E>

#### **HKBU IE Statement: Report Layout – Part 3**

| -ЛUN-2018 11:30:35 U                             | JSER 1                                                      |             |                   |                            | н                 | 1 |
|--------------------------------------------------|-------------------------------------------------------------|-------------|-------------------|----------------------------|-------------------|---|
|                                                  |                                                             |             |                   |                            | Income and Exp    | P |
| nity.Fd.CCtr.Pri Range                           |                                                             | 11.3100     | 0000              |                            | 1                 | 9 |
| aster Level:                                     |                                                             | Y           |                   |                            |                   |   |
| aster Level                                      |                                                             |             |                   |                            |                   |   |
| nity.Fd.CCtr.AC.Prj:                             | 11.31000000                                                 |             |                   | Entity.Fd.CCtr.Prj Desc    | ription:          |   |
| dget Controller:                                 |                                                             |             |                   | Project Str                | atus:             |   |
|                                                  |                                                             |             | Budget C/I        | F Current-Year Budget      | Total Budget      |   |
|                                                  |                                                             |             |                   |                            |                   |   |
|                                                  |                                                             |             | HKS               | HKS                        | HKS               |   |
| r Period Type = PTD ()<br>r Period Type = PTTD ( | (Period-to-Date) or YID (Year-to-Date)<br>(Droject-to-Date) |             | Al                | A2                         | A=A1+A2           |   |
|                                                  |                                                             |             |                   |                            |                   |   |
| 3110                                             | Misc Inc                                                    |             |                   |                            |                   |   |
| b-total for Income                               |                                                             |             |                   |                            |                   | - |
| 0110                                             | Transfer-in                                                 |             |                   |                            |                   | - |
| b-total for Transfer-in                          |                                                             |             |                   |                            |                   |   |
| tal Income and Transfe                           | r-in                                                        |             |                   |                            |                   | - |
| nanditura                                        |                                                             |             |                   |                            |                   |   |
| 4110                                             | FT Sub Salary                                               |             |                   |                            |                   |   |
| b-total for Staff Costs a                        | nd Benefits excluding Leave Accrual                         |             |                   |                            |                   |   |
| 5110                                             | General Equip't Non-FA                                      |             |                   |                            |                   |   |
| h-total for Equipment                            |                                                             |             |                   |                            |                   |   |
| 2110                                             | Homitality                                                  |             |                   |                            |                   |   |
| h-total for Hospitality                          | in symmetry                                                 |             |                   |                            | ·                 |   |
| 1110                                             | General Evo                                                 |             |                   |                            |                   | - |
| h total for Other Gener                          | al Emercer                                                  |             |                   |                            | _                 |   |
| 0110                                             | Transfer and                                                |             |                   |                            | _                 |   |
| b total for Torresfor and                        | Traisier-out                                                |             |                   |                            | _                 |   |
| o-total for Transier-ou                          |                                                             |             |                   |                            | _                 |   |
| on Expenditure and Tri                           | nisar-ou                                                    |             |                   |                            | _                 |   |
| r surplus / (Deficit)                            |                                                             |             |                   |                            |                   |   |
| cumulated Surphus / (D                           | leticit) B/F                                                |             |                   |                            |                   |   |
| cumulated Surplus / (D                           | Deficit) C/F                                                |             |                   |                            |                   |   |
| A represents not appo                            | active.                                                     |             |                   |                            |                   |   |
| or the income accounts                           | s, additional oudget is represented by positive bi          | nance where | as the additional | actual or encumbrance is i | represented by ne | 1 |
| *Ena of Report***                                |                                                             |             |                   |                            |                   |   |

| Income                       |                                    |
|------------------------------|------------------------------------|
| 163110                       | Misc Inc                           |
| Sub-total for Income         |                                    |
| 410110                       | Transfer-in                        |
| Sub-total for Transfer-in    |                                    |
| Total Income and Transfer-   | in                                 |
| Expenditure                  |                                    |
| 214110                       | FT Sub Salary                      |
| Sub-total for Staff Costs an | d Benefits excluding Leave Accrual |
| 375110                       | General Equip't Non-FA             |
| Sub-total for Equipment      |                                    |
| 362110                       | Hospitality                        |
| Sub-total for Hospitality    |                                    |
| 381110                       | General Exp                        |
| Sub-total for Other General  | Expenses                           |
| 420110                       | Transfer-out                       |
| Sub-total for Transfer-out   |                                    |
| Total Expenditure and Tran   | sfer-out                           |
| Net Surplus / (Deficit)      |                                    |
| Accumulated Surplus / (De    | ficit) B/F                         |
|                              |                                    |

Accumulated Surplus / (Deficit) C/F

Various Income Transfer-in Expenditure Staff Costs and Benefits Equipment Hospitality Other General Expenses Transfer-out Net Surplus / (Deficit) Accumulated Surplus / (Deficit) B/F C/F

#### HKBU Income and Expenditure Statement for All Balances (Dept)

### **HKBU IE Statement – All Balances (Dept)**

| 08-JUN-2018 11:09:21 U                                  | SER 1                                                      |                                 |                               |                    | Hong Kong Baptist University<br>Income and Expenditure Statement for All Bal<br>As at month ended JUN-18 | ance - DEPT            |                       |                             |              |                         |                                  |                                            |
|---------------------------------------------------------|------------------------------------------------------------|---------------------------------|-------------------------------|--------------------|----------------------------------------------------------------------------------------------------|------------------------|-----------------------|-----------------------------|--------------|-------------------------|----------------------------------|--------------------------------------------|
| Entity.Fd.CCtr.Prj Range:<br>Master Level:              | :                                                          | 11.11.2531.000000<br>Y          |                               |                    |                                                                                                    |                        |                       |                             |              |                         |                                  |                                            |
| Master Level                                            |                                                            |                                 |                               |                    |                                                                                                    |                        |                       |                             |              |                         |                                  |                                            |
| Entity.Fd.CCtr.AC.Prj:                                  | 11.11.2531.000000                                          |                                 | Entity.Fd.CCtr.Prj Descr      | iption:            | HKBU.RG(NR).FO.General                                                                                   |                        |                       | Project Start Date:         | 1-Jul-98     |                         | Total amount Pledge:             | ٥                                          |
| Budget Controller:                                      |                                                            |                                 | Project St                    | ntus:              |                                                                                                    |                        |                       | Project End Date:           |              |                         |                                  |                                            |
|                                                         |                                                            | Budget C/F                      | Current-Year Budget           | Total Budget       | Reference Budget (w/o Fund Checking)                                                                     | Current Month Actual * | Year-to-date Actual * | Project-to-date<br>Actual * | Commitment * | Obligation and Others * | Total for Actual and Encumbrance | Free Balance / (Overrun) after Encumbrance |
|                                                         |                                                            | HK\$                            | HK\$                          | HK\$               | HK\$                                                                                                    | HK\$                   | HK\$                  | HKS                         | HK\$         | HK\$                    | HKS                              | HK\$                                       |
| For Period Type = PTD ()<br>For Period Type = PJTD (    | Period-to-Date) or YTD (Year-to-Date)<br>(Project-to-Date) | Al                              | A2                            | A=A1+A2<br>A       | A'<br>A'                                                                                                 | B                      | C<br>C1               | C2                          | DI<br>DI     | D2<br>D2                | E=C+D1+D2<br>E=C2+D1+D2          | F=A-E<br>F=A-E                             |
| Expenditure<br>214110<br>214120                         | FT Sub Salary<br>FT Sub Superannuation                     |                                 |                               |                    |                                                                                                    |                        |                       |                             |              |                         |                                  |                                            |
| Sub-total for Staff Costs a                             | nd Benefits excluding Leave Accrual                        |                                 |                               |                    |                                                                                                    |                        |                       |                             |              |                         |                                  |                                            |
| 375410<br>375411                                        | Office Equip't Non-FA<br>Office Equip't FA                 |                                 |                               |                    |                                                                                                    |                        |                       |                             |              |                         |                                  |                                            |
| Sub-total for Equipment                                 |                                                            |                                 |                               |                    |                                                                                                    |                        |                       |                             |              |                         |                                  |                                            |
| 362110                                                  | Hospitality                                                |                                 |                               |                    |                                                                                                    |                        |                       |                             |              |                         |                                  |                                            |
| Sub-total for Hospitality                               |                                                            |                                 |                               |                    |                                                                                                    |                        |                       |                             |              |                         |                                  |                                            |
| 381110                                                  | General Exp                                                |                                 |                               |                    |                                                                                                    |                        |                       |                             |              |                         |                                  |                                            |
| Sub-total for Other Genera                              | al Expenses                                                |                                 |                               |                    |                                                                                                    |                        |                       |                             |              |                         |                                  |                                            |
| Total Expenditure and Tra                               | ansfer-out                                                 |                                 |                               |                    |                                                                                                    |                        |                       |                             |              |                         |                                  |                                            |
| Net Surplus / (Deficit)                                 |                                                            |                                 |                               |                    |                                                                                                    |                        |                       |                             |              |                         |                                  |                                            |
| Accumulated Surphus / (D                                | leficit) B/F                                               |                                 |                               |                    |                                                                                                    |                        |                       |                             | =            |                         |                                  |                                            |
| Accumulated Surphis / (D                                | leficit) C/F                                               |                                 |                               |                    |                                                                                                    |                        |                       | =                           |              |                         |                                  |                                            |
| "N/A" represents not appli<br>* For the income accounts | icable.<br>s, additional budget is represented by positi   | ve balance whereas the addition | il actual or encumbrance is r | epresented by nega | tive balance.                                                                                            |                        |                       | =                           |              |                         |                                  | -                                          |
| ***End of Report***                                     |                                                            |                                 |                               |                    |                                                                                                    |                        |                       |                             |              |                         |                                  |                                            |

#### HKBU IE Statement – All Balances (Cont'd)

| Entity.Fd.CCtr.Prj Range: | 11.11.2531.000000 |
|---------------------------|-------------------|
| Master Level:             | Y                 |

| 08-7UN-2018 11:09:21 USER 1                                             |                                          |                               |                              |                    | Hong Kong Baptist University<br>Income and Expenditure Statement for Al So | ance - DEPT            |                       |                             |              |                         |                                  |                                            |
|-------------------------------------------------------------------------|------------------------------------------|-------------------------------|------------------------------|--------------------|----------------------------------------------------------------------------|------------------------|-----------------------|-----------------------------|--------------|-------------------------|----------------------------------|--------------------------------------------|
| Entity Fd.CCm P() Range:<br>Mainer Level:                               |                                          | 11.11.2531.000000<br>Y        |                              |                    | As at month ended JUN-18                                                   |                        |                       |                             |              |                         |                                  |                                            |
| Master Level                                                            |                                          |                               | _                            |                    |                                                                            |                        |                       |                             |              |                         |                                  |                                            |
| Entity Fd.CCt: AC Ptj: 11.11                                            | .2531.000000                             |                               | Entity Fd. CCtr.Ptj Descr    | ption:             | HKBURG(NR) FO General                                                      |                        |                       | Project Start Date:         | 1-343-98     |                         | Total amount Piedge:             | ٥                                          |
| Budget Controller:                                                      |                                          |                               | Project St                   | tas:               |                                                                            |                        |                       | Project End Date:           |              |                         |                                  |                                            |
|                                                                         |                                          | Buiget OF                     | Current-Year Budget          | Total Budget       | Reference Budget (wio Fund Checking)                                       | Current Month Actual * | Year-to-date Actual * | Project-to-date<br>Actual * | Commitment * | Obligation and Others * | Total for Actual and Encumbrance | Free Balance / (Overran) after Encumbrance |
|                                                                         |                                          | HKS                           | HKS                          | HKS                | HKS                                                                        | HK3                    | HKS                   | HKS                         | HKS          | HKS                     | HES                              | HKS                                        |
| For Period Type = PTD (Period-to-<br>For Period Type = P/TD (Project-to | +Date) er YTD (Year-to-Date)<br>to-Date) | Al                            | A2                           | A=A1+A2<br>A       | A'<br>A'                                                                   | B                      | c<br>ci               | a                           | DI           | D2<br>D2                | E=C+D1+D2<br>E=C2+D1+D2          | F=A-E<br>F=A-E                             |
| Expenditure<br>214110 FT Su<br>214120 FT Su                             | ab Salary<br>ab Supernamation            |                               |                              |                    |                                                                            |                        |                       |                             |              |                         |                                  |                                            |
| Sub-total for Staff Costs and Benefit                                   | fits excluding Leave Accrual             |                               |                              |                    |                                                                            |                        |                       |                             |              |                         |                                  |                                            |
| 375410 Office<br>375411 Office                                          | e Equip't Non-FA<br>e Equip't FA         |                               |                              |                    |                                                                            |                        |                       |                             |              |                         |                                  |                                            |
| Sub-total for Equipment                                                 |                                          |                               |                              |                    |                                                                            |                        |                       |                             |              |                         |                                  |                                            |
| 362110 Hespit                                                           | itality                                  |                               |                              |                    |                                                                            |                        |                       |                             |              |                         |                                  |                                            |
| Sub-total for Hespitality                                               |                                          |                               |                              |                    |                                                                            |                        |                       |                             |              |                         |                                  |                                            |
| 381110 Gener                                                            | ral Exp                                  |                               |                              |                    |                                                                            |                        |                       |                             |              |                         |                                  |                                            |
| Sub-total for Other General Expense                                     | 985                                      |                               |                              |                    |                                                                            |                        |                       |                             |              |                         |                                  |                                            |
| Total Expenditure and Transfer-out                                      |                                          |                               |                              |                    |                                                                            |                        |                       |                             |              |                         |                                  |                                            |
| Net Suphus / (Deficit)                                                  |                                          |                               |                              |                    |                                                                            |                        |                       |                             | _            |                         |                                  |                                            |
| Accumulated Surplus / (Deficit) B4                                      | F                                        |                               |                              |                    |                                                                            |                        |                       |                             | -            |                         |                                  |                                            |
| Accumulated Surplus / (Deficit) CI                                      | Ŧ                                        |                               |                              |                    |                                                                            |                        |                       |                             |              |                         |                                  |                                            |
| "NA" represents not applicable.<br>* For the income accounts, addition  | nal budget is represented by positive    | balance whereas the additions | l actual or encumbrance is r | spresented by nega | tive balance.                                                              |                        |                       | -                           |              |                         |                                  |                                            |
| ****End of Report****                                                   |                                          |                               |                              |                    |                                                                            |                        |                       |                             |              |                         |                                  |                                            |

CCtr Can be left Blank Period Type Fund 11: PJTD / PTD / YTD Other Fund: By Default Master Level Yes – Combined Level No – Individual Level

| H                 | KBU                       | IE                                     | State                                    | men                                   | <b>t</b> –                   | AII                                   | Ba                              | lanc                         | es (                                  | Cont'd)                                |                                                           |
|-------------------|---------------------------|----------------------------------------|------------------------------------------|---------------------------------------|------------------------------|---------------------------------------|---------------------------------|------------------------------|---------------------------------------|----------------------------------------|-----------------------------------------------------------|
|                   | Budget<br>C/F             | Current- 7<br>Year<br>Budget           | Fotal Budget Refe<br>(<br>C              | rence Budget<br>w/o Fund<br>Checking) | Current<br>Month<br>Actual * | Year-to-<br>date<br>Actual *          | Project-<br>to-date<br>Actual * | Commitment *                 | Obligation<br>and Others<br>*         | Total for<br>Actual and<br>Encumbrance | Free Balance /<br>(Overrun) after<br>Encumbrance          |
|                   | HK\$                      | HK\$                                   | HK\$                                     | HK\$                                  | HK\$                         | HK\$                                  | HK\$                            | HK\$                         | HK\$                                  | HK\$                                   | HK\$                                                      |
|                   | A1                        | A2                                     | A=A1+A2                                  | Α'                                    | В                            | С                                     |                                 | D1                           | D2                                    | E=C+D1+D2                              | F=A-E                                                     |
|                   |                           |                                        | А                                        | Α'                                    | В                            | C1                                    | C2                              | D1                           | D2                                    | E=C2+D1+D2                             | F=A-E                                                     |
|                   | CF<br>Budget<br><a1></a1> | CY<br>Budge<br><a2></a2>               | t Budget<br><a>=<br/><a1+a2></a1+a2></a> | Ref<br>Budget<br><a'></a'>            | CM<br>Act<br><b></b>         | YTD<br>Act<br><c> /<br/><c1></c1></c> | PJTD<br>Act<br><c2></c2>        | Commit<br>-ment<br><d1></d1> | t Othe<br>Oblig<br>-tion<br><d2></d2> | r Ttl<br>a Act &<br>Ecum               | Free Bal /<br>Overrun<br>after Enc<br><f>=<a-e></a-e></f> |
| YTD w<br>Budget   | ~                         | √                                      | ~                                        | ×                                     | ✓                            | ~                                     | ×                               | ✓                            | ~                                     | ✓                                      | ✓<br>(Exp only)                                           |
| PJTD w<br>Budget# | *                         | *                                      | $\checkmark$                             | *                                     | ✓                            | ~                                     | ~                               | ✓                            | ~                                     |                                        | ✓ (Exp only)                                              |
| PJTD on           | ×                         | ······································ | · · ·                                    | ~                                     |                              | 1                                     | 1                               |                              |                                       |                                        |                                                           |

# Report with Accumulated Surplus / (Deficit) B/F and C/F under column YTD Actual

# HKBU IE Statement – All Balances (Cont'd) Year-to-Date with Budget

#### E.g.11 RG(NR), 34 UE, 35 ME, 44 UE-R, 45 ME-R

| 08-JUN-2018 11:30:27 US                                                                                                    | SER 1                                                                                                    |              |                  |                                | 1                              | Hong Kong Baptist University               |                      |                       |                                               |              |                         |                                     |                                               |
|----------------------------------------------------------------------------------------------------|----------------------------------------------------------------------------------------------------|--------------|------------------|--------------------------------|--------------------------------|--------------------------------------------|----------------------|-----------------------|-----------------------------------------------|--------------|-------------------------|-------------------------------------|-----------------------------------------------|
|                                                                                                    |                                                                                                    |              |                  |                                | Income and Ex                  | penditure Statement for All Ba             | lance - DEPT         |                       |                                               |              |                         |                                     |                                               |
| Entity Ed CCtr Dri Range:                                                                                                    |                                                                                                    | 11 11 000000 |                  |                                |                                | As at month ended JUN-18                   |                      |                       |                                               |              |                         |                                     |                                               |
| Master Level:                                                                                                    | •                                                                                                    | Y            |                  |                                |                                |                                            |                      |                       |                                               |              |                         |                                     |                                               |
| Master Level                                                                                                    |                                                                                                    |              |                  |                                |                                |                                            |                      |                       |                                               |              |                         |                                     |                                               |
| Entity.Fd.CCtr.AC.Prj:                                                                                                    | 11.11000000                                                                                                    |              |                  | Entity Fd.CCtr.Prj Descrij     | ption:                         | HKBU.RG(NR)General                         |                      |                       | Project Start Date:                           |              | 1                       | Total amount Pledge:                | 0                                             |
| Budget Controller:                                                                                                    |                                                                                                    |              |                  | Project St                     | tatus:                         |                                            |                      |                       | Project End Date:                             |              |                         |                                     |                                               |
|                                                                                                    |                                                                                                    | B            | udget C/F        | Current-Year Budget            | Total Budget                   | Reference Budget (w/o Cu<br>Fund Checking) | rrent Month Actual   | Year-to-date Actual * | Project-to-date<br>Actual *                   | Commitment * | Obligation and Others * | Total for Actual and<br>Encumbrance | Free Balance / (Overrun) after<br>Encumbrance |
|                                                                                                    |                                                                                                    |              | HK\$             | HK\$                           | HK\$                           | HK\$                                       | HK\$                 | HK\$                  | HK\$                                          | HK\$         | HK\$                    | HK\$                                | HK\$                                          |
| For Period Type = PTD (P<br>For Period Type = PJTD (I                                                                                                    | Period-to-Date) or YTD (Year-to-Date)<br>Project-to-Date)                                                                                           |              | Al               | A2                             | A=A1+A2                        | A'                                         | В                    | с                     | C2                                            | D1<br>D1     | D2<br>D2                | E=C+D1+D2<br>E=C2+D1+D2             | F=A-E<br>F=A-E                                |
| Expenditure<br>214110<br>214130<br>Sub-total for Staff Costs ar<br>375110<br>375111<br>Sub-total for Equipment<br>362110<br>Sub-total for Hospitality<br>381110 | FT Sub Salary<br>FT Sub Gratuity<br>nd Benefits excluding Leave Accrual<br>General Equipt Non-FA<br>General Equipt FA<br>Hospitality<br>General Exp | YTI<br>refe  | D F<br>a<br>rrir | Free B<br>after E<br>ng to Tra | Balar<br>Encu<br>Fotal<br>ansf | nce / ((<br>imbrar<br>I Expei<br>er-out    | Over<br>ice<br>nditu | run)<br>ıre &         | N/A<br>N/A<br>N/A<br>N/A<br>N/A<br>N/A<br>N/A |              |                         |                                     |                                               |
| Sub-total for Other Othera                                                                                                    | n Lapenses                                                                                                    |              |                  |                                |                                | INA                                        |                      |                       | N/A                                           |              |                         |                                     |                                               |
| Total Expenditure and Tra                                                                                                    | msfer-ou                                                                                                    |              |                  |                                |                                | N/A                                        |                      |                       | N/A                                           | L            |                         |                                     |                                               |
| Net Surplus / (Deficit)                                                                                                    |                                                                                                    |              |                  |                                |                                |                                            | _                    |                       | N/A                                           | <u> </u>     |                         |                                     |                                               |
| Accumulated Surplus / (D                                                                                                    | eficit) B/F                                                                                                    |              |                  |                                |                                |                                            | _                    | N/A                   | l                                             | _            | _                       | 1                                   | ∛/A                                           |
| Accumulated Surplus / (D                                                                                                    | eficit) C/F                                                                                                    |              |                  |                                |                                |                                            | =                    | N/A                   | =<br>L                                        |              | =                       | 1                                   | ∛/A                                           |
| "N/A" represents not appli                                                                                                    | icable.                                                                                                    |              |                  |                                |                                |                                            | -                    |                       | _                                             |              | -                       |                                     |                                               |

\* For the income accounts, additional budget is represented by positive balance whereas the additional actual or encumbrance is represented by negative balance

#### HKBU IE Statement – All Balances (Year-to-Date with Budget)

| 08-JUN-2018 11:30:27 USER 1<br>Hong Kong Baptist University<br>Income and Expenditure Statement for All Balance |                                      |             |                        |                |                                                    |                             |                           |                             |              |                            |                                     |                                                  |
|----------------------------------------------------------------------------------------------------|--------------------------------------|-------------|------------------------|----------------|----------------------------------------------------|-----------------------------|---------------------------|-----------------------------|--------------|----------------------------|-------------------------------------|--------------------------------------------------|
|                                                                                                    |                                      |             |                        | Income and Exp | penditure Statement for A<br>As at month ended JUI | All Balance - DEPT<br>N-18  |                           |                             |              |                            |                                     |                                                  |
| ntity.Fd.CCtr.Prj Range:                                                                                        |                                      | 11.11000000 |                        |                |                                                    |                             |                           |                             |              |                            |                                     |                                                  |
| Master Level:                                                                                                   |                                      | Y           |                        |                |                                                    |                             |                           |                             |              |                            |                                     |                                                  |
| Master Level                                                                                                    |                                      |             |                        |                |                                                    |                             |                           |                             |              |                            |                                     |                                                  |
| ntity.Fd.CCtr.AC.Prj:                                                                                           | 11.11000000                          |             | Entity.Fd.CCtr.Prj     | Description:   | HKBU.RG(NR)Gener                                   | ral                         | :                         | Project Start Date:         |              |                            | Total amount                        | 0                                                |
| udget Controller:                                                                                               |                                      |             | Project 8              | Status:        |                                                    |                             |                           | Project End Date:           |              |                            |                                     |                                                  |
|                                                                                                    |                                      | Budget C/F  | Current-Year<br>Budget | Total Budget   | Reference Budget (w/o<br>Fund Checking)            | Current Month Y<br>Actual * | l'ear-to-date Actual<br>* | Project-to-date<br>Actual * | Commitment * | Obligation and<br>Others * | Total for Actual<br>and Encumbrance | Free Balance /<br>(Overrun) after<br>Encumbrance |
|                                                                                                    |                                      | HK\$        | HK\$                   | HK\$           | HK\$                                               | HK\$                        | HK\$                      | HK\$                        | HK\$         | HK\$                       | HK\$                                | HK\$                                             |
| or Period Type = PTD (Pe                                                                                        | eriod-to-Date) or YTD (Year-to-Date) | Al          | A2                     | A=A1+A2        | Α'                                                 | В                           | С                         |                             | D1           | D2                         | E=C+D1+D2                           | F=A-E                                            |
| or Period Type = PJTD (P                                                                                        | Project-to-Date)                     |             |                        | А              | Α'                                                 | В                           | C1                        | C2                          | D1           | D2                         | E=C2+D1+D2                          | F=A-E                                            |
| xpenditure                                                                                                    |                                      |             |                        |                |                                                    |                             |                           |                             |              |                            |                                     |                                                  |
| 14110                                                                                                    | FT Sub Salary                        | 700.00      | 80.00                  | 780.00         | N/A                                                | 0.00                        | 710.00                    | N/A                         | 0.00         | 60.00                      | 770.00                              | 10.00                                            |
| ub-total for Staff Costs and                                                                                    | d Benefits excluding Leave Accrual   | 700.00      | 80.00                  | 780.00         | N/A                                                | 0.00                        | 710.00                    | N/A                         | 0.00         | 60.00                      | 770.00                              | 10.00                                            |
| 75110                                                                                                    | General Equip't Non-FA               | 100.00      | 10.00                  | 110.00         | N/A                                                | 10.00                       | 110.00                    | N/A                         | 0.00         | 0.00                       | 110.00                              | 0.00                                             |
| ub-total for Equipment                                                                                          |                                      | 100.00      | ) 10.00                | 110.00         | N/A                                                | 10.00                       | 110.00                    | N/A                         | 0.00         | 0.00                       | 110.00                              | 0.00                                             |
| 62110                                                                                                    | Hospitality                          | 10.00       | 0.00                   | 10.00          | N/A                                                | 0.00                        | 10.00                     | N/A                         | 0.00         | 0.00                       | 10.00                               | 0.00                                             |
| ub-total for Hospitality                                                                                        |                                      | 10.00       | ) -                    | 10.00          | N/A                                                | 0.00                        | 10.00                     | N/A                         | 0.00         | 0.00                       | 10.00                               | 0.00                                             |
| 81110                                                                                                    | General Exp                          | 190.00      | 10.00                  | 200.00         | N/A                                                | 10.00                       | 70.00                     | N/A                         | 20.00        | 20.00                      | 110.00                              | 90.00                                            |
| ub-total for Other General                                                                                      | Expenses                             | 190.00      | 10.00                  | 200.00         | N/A                                                | 10.00                       | 70.00                     | N/A                         | 20.00        | 20.00                      | 110.00                              | 90.00                                            |
| fotal Expenditure and Tr                                                                                        | ansfer-out                           | 1,000.00    | 100.00                 | 1,100.00       | N/A                                                | 20.00                       | 900.00                    | N/A                         | 20.00        | 80.00                      | 1,000.00                            | 100.00                                           |
| Vet Surplus / (Deficit)                                                                                         |                                      |             |                        |                |                                                    | _                           | -900.00                   | N/A                         | _            |                            | -1,000.00                           |                                                  |
| Accumulated Surplus / (Def                                                                                      | ficit) B/F                           |             |                        |                |                                                    | _                           | N/A                       |                             | -            | -                          | N/A                                 |                                                  |
| Accumulated Surplus / (Def                                                                                      | ficit) C/F                           |             |                        |                |                                                    | _                           | N/A                       |                             |              | _                          | N/A                                 |                                                  |
| N/A" represents not applic                                                                                      | cable.                               |             |                        |                |                                                    |                             |                           |                             |              |                            |                                     |                                                  |

\* For the income accounts, additional budget is represented by positive balance whereas the additional actual or encumbrance is represented by negative balance.

\*\*\*End of Report\*\*\*

## HKBU IE Statement – All Balances (Cont'd) Project-to-Date with Budget

#### E.g. 22 EG, 23 ERG, 24 CG, 46 OG

| 08-JUN-2018 11:33:27 US                    | SER. 1                                 |                  |                 |                        | Income and E       | Hong Kong Baptist Univers<br>xpenditure Statement for All<br>From Project start to JUN-1 | ity<br>Balance - DEPT<br>8 |                          |                             |              |                            |                                     |                                               |
|--------------------------------------------|----------------------------------------|------------------|-----------------|------------------------|--------------------|------------------------------------------------------------------------------------------|----------------------------|--------------------------|-----------------------------|--------------|----------------------------|-------------------------------------|-----------------------------------------------|
| Entity.Fd.CCtr.Prj Range:<br>Master Level: |                                        | 11.22115820<br>Y |                 |                        |                    |                                                                                          | -                          |                          |                             |              |                            |                                     |                                               |
| Master Level                               |                                        |                  |                 |                        |                    |                                                                                          |                            |                          |                             |              |                            |                                     |                                               |
| Entity.Fd.CCtr.AC.Prj:                     | 11.22115820                            |                  | 1               | Entity.Fd.CCtr.Prj I   | Description:       | HKBU.EGFunding Supp                                                                      | art                        |                          | Project Start Date:         |              |                            | Total amount Pledge:                | 0                                             |
| Budget Controller:                         |                                        |                  |                 | Project                | Status:            |                                                                                          |                            |                          | Project End Date:           |              |                            |                                     |                                               |
|                                            |                                        |                  | Budget C/F      | Current-Year<br>Budget | Total Budget       | Reference Budget (w/o<br>Fund Checking)                                                  | Current Month<br>Actual *  | Year-to-date<br>Actual * | Project-to-date<br>Actual * | Commitment * | Obligation and<br>Others * | Total for Actual and<br>Encumbrance | Free Balance / (Overrun)<br>after Encumbrance |
|                                            |                                        |                  | HKS             | HKS                    | HKS                | HKS                                                                                      | HKS                        | HKS                      | HKS                         | HKS          | HKS                        | HKS                                 | HKS                                           |
| For Period Type = PTD (P                   | eriod-to-Date) or YTD (Year-to-Date)   |                  | A1              | A2                     | A=A1+A2            | A'                                                                                       | в                          | с                        |                             | D1           | D2                         | E=C+D1+D2                           | F=A-E                                         |
| For Period Type = PJTD ()                  | Project-to-Date)                       |                  |                 |                        | A                  | A                                                                                        | В                          | C1                       | C2                          | D1           | D2                         | E=C2+D1+D2                          | F=A-E                                         |
| Income                                     |                                        |                  |                 |                        |                    |                                                                                          |                            |                          |                             |              |                            |                                     |                                               |
| 110110                                     | Government Subventions                 |                  |                 |                        |                    |                                                                                          |                            |                          |                             |              |                            |                                     | N/A                                           |
| Sub-total for Income                       |                                        | -                | PJ              | TD F                   | ree                | Balanc                                                                                   | ce / (C                    | Dverr                    | 'un) 🗖                      |              |                            |                                     | N/A                                           |
| Total Income and Transfer                  | ·in                                    |                  |                 |                        | ftor               |                                                                                          | h ron                      |                          |                             |              |                            |                                     | N/A                                           |
| Expenditure                                |                                        | •                |                 | 6                      | liter              | Encum                                                                                    | Dran                       | ce                       | _                           |              |                            |                                     |                                               |
| 214110                                     | FT Sub Salary                          |                  |                 |                        |                    |                                                                                          |                            |                          |                             |              |                            |                                     |                                               |
| Sub-total for Staff Costs as               | ad Benefits excluding Leave Accrual    | •                | re              | ferrin                 | a to               | Total F                                                                                  | xnen                       | ditur                    | e & È                       |              |                            |                                     |                                               |
| 375210                                     | Computer Equip't Non-FA                |                  |                 |                        |                    |                                                                                          |                            | antar                    |                             |              |                            |                                     |                                               |
| Sub-total for Equipment                    |                                        | -                |                 |                        | l ľ                | anster                                                                                   | -out                       |                          |                             |              |                            |                                     |                                               |
| 381110                                     | General Exp                            |                  |                 |                        |                    |                                                                                          |                            |                          |                             |              |                            |                                     |                                               |
| Sub-total for Other Genera                 | l Expenses                             | -                | N/A             | N/A                    |                    | N/A                                                                                      |                            |                          |                             |              |                            |                                     |                                               |
| Total Expenditure and Tra                  | asfer-out                              |                  | N/A             | N/A                    | L                  | N/A                                                                                      |                            |                          |                             |              |                            |                                     |                                               |
| Net Surplus / (Deficit)                    |                                        |                  |                 |                        |                    |                                                                                          |                            |                          |                             |              |                            |                                     |                                               |
| Accumulated Surplus / (De                  | ficit) B/F                             |                  |                 |                        |                    |                                                                                          |                            |                          |                             | -            |                            | N/A                                 | -                                             |
| Accumulated Surplus / (De                  | ficit) C/F                             |                  |                 |                        |                    |                                                                                          |                            |                          |                             |              |                            | N//                                 | =                                             |
| "N/A" represents not appli                 | cable.                                 |                  |                 |                        |                    |                                                                                          |                            |                          | -                           |              |                            |                                     | -                                             |
| * For the income accounts,                 | additional budget is represented by po | sitive balance w | thereas the add | itional actual or enc  | umbrance is repres | ented by negative balance.                                                               |                            |                          |                             |              |                            |                                     |                                               |

\*\*\*End of Report\*\*\*

#### HKBU IE Statement – All Balances (Project-to-Date with Budget)

#### Hong Kong Baptist University Income and Expenditure Statement for All Balance - DEPT From Project start to HIN 18

|                                |                                              |                          |                        | r ro                 | m Project start to JUN-                 | -10                       |                          |                             |              |                            |                                     |                                                  |
|--------------------------------|----------------------------------------------|--------------------------|------------------------|----------------------|-----------------------------------------|---------------------------|--------------------------|-----------------------------|--------------|----------------------------|-------------------------------------|--------------------------------------------------|
| Entity.Fd.CCtr.Prj Range:      | : 11.2                                       | 2115820                  |                        |                      |                                         |                           |                          |                             |              |                            |                                     |                                                  |
| Master Level:                  | Y                                            |                          |                        |                      |                                         |                           |                          |                             |              |                            |                                     |                                                  |
| Master Level                   |                                              |                          |                        |                      |                                         |                           |                          |                             |              |                            |                                     |                                                  |
| Entity.Fd.CCtr.AC.Prj:         | 11.22115820                                  |                          | Entity.Fd.CCtr.P       | rj Description:      | HKBU.EGFunding Su                       | pport                     |                          | Project Start Date:         |              |                            | Total amount Pledge:                | 0                                                |
| Budget Controller:             |                                              |                          | Projec                 | ct Status:           |                                         |                           |                          | Project End Date:           |              |                            |                                     |                                                  |
|                                |                                              | Budget C/F               | Current-Year<br>Budget | Total Budget         | Reference Budget (w/o<br>Fund Checking) | Current Month<br>Actual * | Year-to-date<br>Actual * | Project-to-date<br>Actual * | Commitment * | Obligation<br>and Others * | Total for Actual and<br>Encumbrance | Free Balance /<br>(Overrun) after<br>Encumbrance |
|                                |                                              | HK\$                     | HK\$                   | HKS                  | HK\$                                    | HK\$                      | HK\$                     | HK\$                        | HK\$         | HK\$                       | HK\$                                | HK\$                                             |
| For Period Type = PTD (        | Period-to-Date) or YTD (Year-to-Date)        | A1                       | A2                     | A=A1+A2              | Α'                                      | В                         | С                        |                             | D1           | D2                         | E=C+D1+D2                           | F=A-E                                            |
| For Period Type = PJTD         | ) (Project-to-Date)                          |                          |                        | А                    | Α'                                      | В                         | C1                       | C2                          | D1           | D2                         | E=C2+D1+D2                          | F=A-E                                            |
| Income                         |                                              |                          |                        |                      |                                         |                           |                          |                             |              |                            |                                     |                                                  |
| 110110                         | Government Subventions                       | N/A                      | N/A                    | 0.00                 | N/A                                     | -1,000.00                 | -1,000.00                | -2,000.00                   | 0.00         | 0.00                       | -2,000.00                           | N/A                                              |
| Sub-total for Income           |                                              | N/A                      | N/A                    | 0.00                 | ) N/A                                   | -1,000.00                 | -1,000.00                | -2,000.00                   | 0.00         | 0.00                       | -2,000.00                           | N/A                                              |
| Total Income and Transfer      | r-in                                         | N/A                      | N/A                    | 0.00                 | ) N/A                                   | -1,000.00                 | -1,000.00                | -2,000.00                   | 0.00         | 0.00                       | -2,000.00                           | N/A                                              |
| Expenditure                    |                                              |                          |                        |                      |                                         |                           |                          |                             |              |                            |                                     |                                                  |
| 214110                         | FT Sub Salary                                | N/A                      | N/A                    | 1,000.00             | N/A                                     | 30.00                     | 300.00                   | 600.00                      | 0.00         | 400.00                     | 1,000.00                            | 0.00                                             |
| Sub-total for Staff Costs a    | nd Benefits excluding Leave Accrual          | N/A                      | N/A                    | 1,000.00             | ) N/A                                   | 30.00                     | 300.00                   | 600.00                      | 0.00         | 400.00                     | 1,000.00                            | 0.00                                             |
| 375210                         | Computer Equip't Non-FA                      | N/A                      | N/A                    | 1,000.00             | N/A                                     | 30.00                     | 300.00                   | 600.00                      | 50.00        | 0.00                       | 650.00                              | 350.00                                           |
| Sub-total for Equipment        |                                              | N/A                      | N/A                    | 1,000.00             | ) N/A                                   | 30.00                     | 300.00                   | 600.00                      | 50.00        | 0.00                       | 650.00                              | 350.00                                           |
| 381110                         | General Exp                                  | N/A                      | N/A                    | 1,000.00             | N/A                                     | 40.00                     | 300.00                   | 600.00                      | 0.00         | 50.00                      | 650.00                              | 350.00                                           |
| Sub-total for Other Generation | al Expenses                                  | N/A                      | N/A                    | 1,000.00             | ) N/A                                   | 40.00                     | 300.00                   | 600.00                      | 0.00         | 50.00                      | 650.00                              | 350.00                                           |
| Total Expenditure and T        | Fransfer-out                                 | N/A                      | N/A                    | 3,000.00             | N/A                                     | 100.00                    | 900.00                   | 1,800.00                    | 50.00        | 450.00                     | 2,300.00                            | 700.00                                           |
| Net Surplus / (Deficit)        |                                              |                          |                        |                      |                                         |                           | 100.00                   | 200.00                      |              |                            | -300.00                             |                                                  |
| Accumulated Surplus / (D       | eficit) B/F                                  |                          |                        |                      |                                         |                           | 100.00                   |                             | -            |                            | N/A                                 |                                                  |
| Accumulated Surplus / (D       | eficit) C/F                                  |                          |                        |                      |                                         |                           | 200.00                   |                             |              |                            | N/A                                 |                                                  |
| "N/A" represents not app       | licable.                                     |                          |                        |                      |                                         |                           |                          |                             |              |                            |                                     |                                                  |
| * For the income accounts      | , additional budget is represented by positi | ve balance whereas the a | dditional actual or    | encumbrance is repro | esented by negative balan               | ce.                       |                          |                             |              |                            |                                     |                                                  |

\*\*\*End of Report\*\*\*

08-JUN-2018 11:33:27 USER 1

#### HKBU IE Statement – All Balances (Project-to-Date with Budget)

| 08-JUN-2018 11:33:27 USER 1<br>Entity Ed CCtr Pri Range: 11.22, 115820 |                                             |                          | Hong Kong Baptist University<br>Income and Expenditure Statement for All Balance - DEPT<br>From Project start to May-19<br>Project End D |                         |                                         |                           |                          |                                          |              |                            |                                     |                                                  |
|------------------------------------------------------------------------|---------------------------------------------|--------------------------|----------------------------------------------------------------------------------------------------|-------------------------|-----------------------------------------|---------------------------|--------------------------|------------------------------------------|--------------|----------------------------|-------------------------------------|--------------------------------------------------|
| Entity.Fd.CCtr.Prj Range:<br>Master Level:<br>Master Level             | 11.2:<br>Y                                  | 2115820                  |                                                                                                    |                         |                                         |                           |                          |                                          |              |                            |                                     |                                                  |
| Entity.Fd.CCtr.AC.Prj:<br>Budget Controller:                           | 11.22115820                                 |                          | Entity.Fd.CCtr.Prj<br>Project                                                                                                    | Description:<br>Status: | HKBU.EGFunding Sup                      | pport                     |                          | Project Start Date:<br>Project End Date: |              |                            | Total amount Pledge:                | 0                                                |
|                                                                        |                                             | Budget C/F               | Current-Year<br>Budget                                                                                                    | Total Budget            | Reference Budget (w/o<br>Fund Checking) | Current Month<br>Actual * | Year-to-date<br>Actual * | Project-to-date<br>Actual *              | Commitment * | Obligation<br>and Others * | Total for Actual and<br>Encumbrance | Free Balance /<br>(Overrun) after<br>Encumbrance |
|                                                                        |                                             | HK\$                     | HK\$                                                                                                    | HK\$                    | HK\$                                    | HK\$                      | HK\$                     | HK\$                                     | HK\$         | HK\$                       | HK\$                                | HK\$                                             |
| For Period Type = PTD (I                                               | Period-to-Date) or YTD (Year-to-Date)       | A1                       | A2                                                                                                    | A=A1+A2                 | Α'                                      | В                         | С                        |                                          | D1           | D2                         | E=C+D1+D2                           | F=A-E                                            |
| For Period Type = PJTD                                                 | (Project-to-Date)                           |                          |                                                                                                    | А                       | Α'                                      | В                         | C1                       | C2                                       | D1           | D2                         | E=C2+D1+D2                          | F=A-E                                            |
| Income<br>110110                                                       | Government Subventions                      | N/A                      | N/A                                                                                                    | 0.00                    | N/A                                     | -1,000.00                 | -1,000.00                | -2,000.00                                | 0.00         | 0.00                       | -2,000.00                           | N/A                                              |
| Sub-total for Income                                                   |                                             | N/A                      | N/A                                                                                                    | 0.00                    | N/A                                     | -1,000.00                 | -1,000.00                | -2,000.00                                | 0.00         | 0.00                       | -2,000.00                           | N/A                                              |
| Total Income and Transfer                                              | -in                                         | N/A                      | N/A                                                                                                    | 0.00                    | N/A                                     | -1,000.00                 | -1,000.00                | -2,000.00                                | 0.00         | 0.00                       | -2,000.00                           | N/A                                              |
| Expenditure                                                            |                                             |                          |                                                                                                    |                         |                                         |                           |                          |                                          |              |                            |                                     |                                                  |
| 214110                                                                 | FT Sub Salary                               | N/A                      | N/A                                                                                                    | 1,000.00                | N/A                                     | 30.00                     | 300.00                   | 600.00                                   | 0.00         | 400.00                     | 1,000.00                            | 0.00                                             |
| Sub-total for Staff Costs as                                           | nd Benefits excluding Leave Accrual         | N/A                      | N/A                                                                                                    | 1,000.00                | N/A                                     | 30.00                     | 300.00                   | 600.00                                   | 0.00         | 400.00                     | 1,000.00                            | 0.00                                             |
| 375210                                                                 | Computer Equip't Non-FA                     | N/A                      | N/A                                                                                                    | 1,000.00                | N/A                                     | 30.00                     | 300.00                   | 600.00                                   | 50.00        | 200.00                     | 850.00                              | 150.00                                           |
| Sub-total for Equipment                                                |                                             | N/A                      | N/A                                                                                                    | 1,000.00                | N/A                                     | 30.00                     | 300.00                   | 600.00                                   | 50.00        | 200.00                     | 850.00                              | 150.00                                           |
| 381110                                                                 | General Exp                                 | N/A                      | N/A                                                                                                    | 1,000.00                | N/A                                     | 40.00                     | 300.00                   | 600.00                                   | 0.00         | 50.00                      | 650.00                              | 350.00                                           |
| Sub-total for Other Genera                                             | 1 Expenses                                  | N/A                      | N/A                                                                                                    | 1,000.00                | N/A                                     | 40.00                     | 300.00                   | 600.00                                   | 0.00         | 50.00                      | 650.00                              | 350.00                                           |
| Total Expenditure and T                                                | ransfer-out                                 | N/A                      | N/A                                                                                                    | 3,000.00                | N/A                                     | 100.00                    | 900.00                   | 1,800.00                                 | 50.00        | 650.00                     | 2,500.00                            | 500.00                                           |
| Net Surplus / (Deficit)                                                |                                             |                          |                                                                                                    |                         |                                         |                           | 100.00                   | 200.00                                   |              |                            | -500.00                             |                                                  |
| Accumulated Surplus / (De                                              | eficit) B/F                                 |                          |                                                                                                    |                         |                                         |                           | 100.00                   |                                          |              | ;                          | N/A                                 |                                                  |
| Accumulated Surplus / (De                                              | eficit) C/F                                 |                          |                                                                                                    |                         |                                         | :                         | 200.00                   |                                          |              | :                          | N/A                                 |                                                  |
| "N/A" represents not appl                                              | icable.                                     |                          |                                                                                                    |                         |                                         |                           |                          |                                          |              |                            |                                     |                                                  |
| * For the income accounts,                                             | additional budget is represented by positiv | ve balance whereas the a | dditional actual or e                                                                                                    | encumbrance is repre    | esented by negative baland              | ce.                       |                          |                                          |              |                            |                                     |                                                  |

\*\*\*End of Report\*\*\*

# HKBU IE Statement – All Balances (Cont'd) Project-to-Date on Balance

#### E.g. 21 RG(R), 31 SF, 32 UMD, 33 MD, 41 SF-R, 42 UMD-R, 43 MD-R

| 08-JUN-2018 11:30:35 USE      | ER 1                                                   |                      |                  |                            |                    | Hong Kong Baptist Univer                | sity                   |                          |                             |              |                       |                                  |                                               |
|-------------------------------|--------------------------------------------------------|----------------------|------------------|----------------------------|--------------------|-----------------------------------------|------------------------|--------------------------|-----------------------------|--------------|-----------------------|----------------------------------|-----------------------------------------------|
|                               |                                                        |                      |                  |                            | Income and H       | Expenditure Statement for A             | ll Balance - DEPT      |                          |                             |              |                       |                                  |                                               |
| Entity.Fd.CCtr.Prj Range:     |                                                        | 11.31000000          |                  |                            |                    | From Project start to 5014              | -10                    |                          |                             |              |                       |                                  |                                               |
| Master Level:                 |                                                        | Y                    |                  |                            |                    |                                         |                        |                          |                             |              |                       |                                  |                                               |
| Master Level                  |                                                        |                      |                  |                            |                    |                                         |                        |                          |                             |              |                       |                                  |                                               |
| Entity.Fd.CCtr.AC.Prj:        | 11.31000000                                            |                      |                  | Entity.Fd.CCtr.Prj Descrip | tion:              | HKBU.SFGeneral                          |                        | р                        | roject Start Date:          |              |                       | Total amount Pledge:             | 0                                             |
| Budget Controller:            |                                                        |                      |                  | Project Stat               | tus:               |                                         |                        | р                        | roject End Date:            |              |                       |                                  | 1                                             |
|                               |                                                        |                      | Budget C/F       | Current-Year Budget        | Total Budget       | Reference Budget (w/o<br>Fund Checking) | Current Month Actual * | Year-to-date Actual<br>* | Project-to-date<br>Actual * | Commitment * | Obligation and Others | Total for Actual and Encumbrance | Free Balance / (Overrun) after<br>Encumbrance |
|                               |                                                        |                      | HK\$             | HK\$                       | HK\$               | HK\$                                    | HK\$                   | HK\$                     | HK\$                        | HK\$         | HK\$                  | HK\$                             | HK\$                                          |
| For Period Type = PTD (Per    | riod-to-Date) or YTD (Year-to-Date)                    |                      | A1               | A2                         | A=A1+A2            | A'                                      | в                      | с                        |                             | D1           | D2                    | E=C+D1+D2                        | F=A'-E                                        |
| For Period Type = PJTD (Pr    | roject-to-Date)                                        |                      |                  |                            | A                  | A'                                      | В                      | C1                       | C2                          | Dl           | D2                    | E=C2+D1+D2                       | F=A'-E                                        |
| Income                        |                                                        |                      |                  |                            |                    |                                         |                        |                          |                             |              |                       |                                  |                                               |
| 163110                        | Misc Inc                                               | -                    | N/A              | N/A                        | A N/               | A                                       |                        |                          |                             |              |                       |                                  |                                               |
| Sub-total for Income          |                                                        |                      |                  |                            |                    |                                         |                        |                          |                             |              |                       |                                  |                                               |
| 410110                        | Transfer-in                                            |                      | DI               |                            | roo                | Polor                                   | $\sim \sim 1$          | $(\bigcirc)$             | rri in )                    |              |                       |                                  |                                               |
| Sub-total for Transfer-in     |                                                        |                      | ΓJ               |                            | iee                | Dalal                                   |                        | Ove                      | nun)                        |              |                       |                                  |                                               |
| Total Income and Transfer-is  | in                                                     |                      |                  |                            | 4 ~ ~              |                                         |                        |                          |                             |              |                       |                                  |                                               |
| Expenditure                   |                                                        |                      |                  | a                          | ter                | Encu                                    | moral                  | nce                      |                             |              |                       |                                  |                                               |
| 214110                        | FT Sub Salary                                          |                      |                  |                            |                    |                                         |                        |                          |                             |              |                       |                                  |                                               |
| Sub-total for Staff Costs and | i Benefits excluding Leave Accrual                     |                      |                  |                            |                    | . ( . N.I                               |                        |                          | ,                           |              |                       |                                  |                                               |
| 375110                        | General Equip't Non-FA                                 |                      |                  | reter                      | rinc               | D TO IN                                 | etSu                   | rdius                    |                             |              |                       |                                  |                                               |
| Sub-total for Equipment       |                                                        |                      |                  |                            |                    |                                         | - 14                   |                          |                             |              |                       |                                  |                                               |
| 362110                        | Hospitality                                            |                      |                  |                            |                    | (Defi                                   | CIT)                   |                          |                             |              |                       |                                  |                                               |
| Sub-total for Hospitality     |                                                        |                      |                  |                            |                    | N T                                     |                        |                          |                             |              |                       |                                  |                                               |
| 381110                        | General Exp                                            |                      |                  |                            |                    |                                         |                        |                          |                             |              |                       |                                  |                                               |
| Sub-total for Other General I | Expenses                                               |                      | N/A              | N/A                        | A N/               | A                                       |                        |                          |                             |              |                       |                                  |                                               |
| 420110                        | Transfer-out                                           |                      | N/A              | N/A                        | A N/               | A                                       |                        |                          |                             |              |                       |                                  |                                               |
| Sub-total for Transfer-out    |                                                        |                      | N/A              | N/A                        | A N/               | A                                       |                        |                          |                             |              |                       |                                  |                                               |
| T T                           | sfer-out                                               |                      | N/A              | N/A                        | A N/.              | A                                       |                        |                          |                             |              |                       |                                  |                                               |
| Net Surplus / (Deficit)       |                                                        |                      |                  |                            |                    |                                         |                        |                          |                             |              |                       |                                  |                                               |
| Accumulated Surplus / (Defi   | īcit) B/F                                              |                      |                  |                            |                    |                                         |                        |                          |                             |              |                       | N/A                              | <b>.</b>                                      |
| Accumulated Surplus / (Defi   | ācit) C/F                                              |                      |                  |                            |                    |                                         |                        |                          |                             |              |                       | N/A                              |                                               |
| "N/A" represents not applica  | ible.                                                  |                      |                  |                            |                    |                                         |                        |                          |                             |              |                       |                                  |                                               |
| * For the income accounts, a  | additional budget is represented by positive balance v | vhereas the addition | al actual or enc | umbrance is represented by | y negative balance | B.                                      |                        |                          |                             |              |                       |                                  |                                               |
|                               |                                                        |                      |                  |                            |                    |                                         |                        |                          |                             |              |                       |                                  |                                               |

## HKBUIE Statement – All Balances (Project-to-Date on Balance)

Hong Kong Baptist University Income and Expenditure Statement for All Balance - DEPT From Project start to JUN-18

| Entity.Fd.CCtr.Prj Range:<br>Master Level:                   |                                      | 11.31000000<br>Y |                                |                           |                                         |                             |                          |                                          |              |                            |                                     |                                                  |
|--------------------------------------------------------------|--------------------------------------|------------------|--------------------------------|---------------------------|-----------------------------------------|-----------------------------|--------------------------|------------------------------------------|--------------|----------------------------|-------------------------------------|--------------------------------------------------|
| Master Level<br>Entity.Fd.CCtr.AC.Pri:<br>Budget Controller: | 11.31000000                          |                  | Entity.Fd.CCtr.Pr<br>Project S | ri Description:<br>tatus: | HKBU.SFGeneral                          |                             |                          | Proiect Start Date:<br>Proiect End Date: |              |                            | Total amount Pledge:                | 0                                                |
|                                                              |                                      | Budget C/F       | Current-Year<br>Budget         | Total<br>Budget           | Reference Budget (w/o<br>Fund Checking) | Current Month '<br>Actual * | Year-to-date<br>Actual * | Project-to-date<br>Actual *              | Commitment * | Obligation and<br>Others * | Total for Actual<br>and Encumbrance | Free Balance /<br>(Overrun) after<br>Encumbrance |
|                                                              |                                      | HK\$             | HK\$                           | HK\$                      | HK\$                                    | HK\$                        | HK\$                     | HK\$                                     | HK\$         | HK\$                       | HK\$                                | HK\$                                             |
| For Period Type = PTD (I                                     | Period-to-Date) or YTD (Year-to-Date | e) A1            | A2                             | A=A1+A2                   | A'                                      | в                           | С                        |                                          | D1           | D2                         | E=C+D1+D2                           | F=A'-E                                           |
| For Period Type = PJTD                                       | (Project-to-Date)                    |                  |                                | А                         | A'                                      | В                           | Cl                       | C2                                       | D1           | D2                         | E=C2+D1+D2                          | F=A'-E                                           |
| Income<br>163110                                             | Misc Inc                             | N/A              | N/A                            | N/A                       | -5,000.00                               | 0.00                        | -2,000.00                | -4,000.00                                | -1,000.00    | 0.00                       | -5,000.00                           | 0.00                                             |
| Sub-total for Income                                         |                                      | N/A              | N/A                            | N/A                       | -5,000.00                               | 0.00                        | -2,000.00                | -4,000.00                                | -1,000.00    | 0.00                       | -5,000.00                           | 0.00                                             |
| Total Income and Transfer                                    | -in                                  | N/A              | N/A                            | N/A                       | -5,000.00                               | 0.00                        | -2,000.00                | -4,000.00                                | -1,000.00    | 0.00                       | -5,000.00                           | 0.00                                             |
| Expenditure<br>214110                                        | FT Sub Salary                        | N/A              | N/A                            | N/A                       | 2,000.00                                | 0.00                        | 600.00                   | 1,200.00                                 | 0.00         | 800.00                     | 2,000.00                            | 0.00                                             |
| Sub-total for Staff Costs a                                  | nd Benefits excluding Leave Accrual  | N/A              | N/A                            | N/A                       | 2.000.00                                | 0.00                        | 600.00                   | 1,200.00                                 | 0.00         | 800.00                     | 2.000.00                            | 0.00                                             |
| 375110                                                       | General Equip't Non-FA               | N/A              | N/A                            | N/A                       | 1,000.00                                | 0.00                        | 300.00                   | 600.00                                   | 0.00         | 0.00                       | 600.00                              | 400.00                                           |
| Sub-total for Equipment                                      |                                      | N/A              | N/A                            | N/A                       | 1,000.00                                | 0.00                        | 300.00                   | 600.00                                   | 0.00         | 0.00                       | 600.00                              | 400.00                                           |
| 362110                                                       | Hospitality                          | N/A              | N/A                            | N/A                       | 1,000.00                                | 0.00                        | 300.00                   | 600.00                                   | 0.00         | 0.00                       | 600.00                              | 400.00                                           |
| Sub-total for Hospitality                                    |                                      | N/A              | N/A                            | N/A                       | 1,000.00                                | 0.00                        | 300.00                   | 600.00                                   | 0.00         | 0.00                       | 600.00                              | 400.00                                           |
| 381110                                                       | General Exp                          | N/A              | N/A                            | N/A                       | 1,000.00                                | 0.00                        | 300.00                   | 600.00                                   | 0.00         | 0.00                       | 600.00                              | 400.00                                           |
| Sub-total for Other Genera                                   | al Expenses                          | N/A              | N/A                            | N/A                       | 1,000.00                                | 0.00                        | 300.00                   | 600.00                                   | 0.00         | 0.00                       | 600.00                              | 400.00                                           |
| Total Expenditure and T                                      | ransfer-out                          | N/A              | N/A                            | N/A                       | 5,000.00                                | 0.00                        | 1,500.00                 | 3,000.00                                 | 0.00         | 800.00                     | 3,800.00                            | 1,200.00                                         |
| Net Surplus / (Deficit)                                      |                                      |                  |                                |                           |                                         | =                           | 500.00                   | 1,000.00                                 |              |                            | 1,200.00                            |                                                  |
| Accumulated Surplus / (De                                    | eficit) B/F                          |                  |                                |                           |                                         | _                           | 500.00                   |                                          |              | -                          | N/A                                 |                                                  |
| Accumulated Surplus / (De                                    | eficit) C/F                          |                  |                                |                           |                                         | _                           | 1,000.00                 |                                          |              | -                          | N/A                                 |                                                  |
| "N/A" represents not appl                                    | licable.                             |                  |                                |                           |                                         | -                           |                          |                                          |              | -                          |                                     |                                                  |

\* For the income accounts, additional budget is represented by positive balance whereas the additional actual or encumbrance is represented by negative balance.

\*\*\*End of Report\*\*\*

### HKBU IE Statement – All Balances (Project-to-Date on Balance)

| 08-JUN-2018 11:30:35 USER 1   |                                     |             | Ir                     | Ho<br>ncome and Exp | ong Kong Baptist Univers<br>enditure Statement for All | ity<br>Balance - DEPT     |                          |                             |              |                            |                                     |                                                  |
|-------------------------------|-------------------------------------|-------------|------------------------|---------------------|--------------------------------------------------------|---------------------------|--------------------------|-----------------------------|--------------|----------------------------|-------------------------------------|--------------------------------------------------|
|                               |                                     |             |                        | Fi                  | om Project start to May                                | -19                       |                          | <b></b>                     | Project      | End Date                   | = May-19                            |                                                  |
| Entity.Fd.CCtr.Prj Range:     |                                     | 11.31000000 |                        |                     |                                                        |                           |                          |                             |              |                            |                                     |                                                  |
| Master Level:<br>Master Level |                                     | Y           |                        |                     |                                                        |                           |                          |                             |              |                            |                                     |                                                  |
| Entity.Fd.CCtr.AC.Pri:        | 11.31000000                         |             | Entity.Fd.CCtr.P       | ri Description:     | HKBU.SFGeneral                                         |                           |                          | Proiect Start Date:         |              |                            | Total amount Pledge:                | 0                                                |
| Budget Controller:            |                                     |             | Project S              | tatus:              |                                                        |                           |                          | Project End Date:           |              |                            |                                     |                                                  |
|                               |                                     | Budget C/F  | Current-Year<br>Budget | Total<br>Budget     | Reference Budget (w/o<br>Fund Checking)                | Current Month<br>Actual * | Year-to-date<br>Actual * | Project-to-date<br>Actual * | Commitment * | Obligation and<br>Others * | Total for Actual<br>and Encumbrance | Free Balance /<br>(Overrun) after<br>Encumbrance |
|                               |                                     | HK\$        | HK\$                   | HK\$                | HK\$                                                   | HK\$                      | HK\$                     | HK\$                        | HK\$         | HK\$                       | HK\$                                | HK\$                                             |
| For Period Type = PTD ()      | Period-to-Date) or YTD (Year-to-Dat | e) A1       | A2                     | A=A1+A2             | A'                                                     | В                         | С                        |                             | D1           | D2                         | E=C+D1+D2                           | F=A'-E                                           |
| For Period Type = PJTD        | (Project-to-Date)                   |             |                        | А                   | A'                                                     | В                         | C1                       | C2                          | D1           | D2                         | E=C2+D1+D2                          | F=A'-E                                           |
| Income                        |                                     |             |                        |                     |                                                        |                           |                          |                             |              |                            |                                     |                                                  |
| 163110                        | Misc Inc                            | N/A         | N/A                    | N/A                 | -5,000.00                                              | 0.00                      | -2,000.00                | -4,000.00                   | -1,000.00    | 0.00                       | -5,000.00                           | 0.00                                             |
| Sub-total for Income          |                                     | N/A         | N/A                    | N/A                 | -5,000.00                                              | 0.00                      | -2,000.00                | -4,000.00                   | -1,000.00    | 0.00                       | -5,000.00                           | 0.00                                             |
| Total Income and Transfer     | r-in                                | N/A         | N/A                    | N/A                 | -5,000.00                                              | 0.00                      | -2,000.00                | -4,000.00                   | -1,000.00    | 0.00                       | -5,000.00                           | 0.00                                             |
| Expenditure                   |                                     |             |                        |                     |                                                        |                           |                          |                             |              |                            |                                     |                                                  |
| 214110                        | FT Sub Salary                       | N/A         | N/A                    | N/A                 | 2,000.00                                               | 0.00                      | 600.00                   | 1,200.00                    | 0.00         | 800.00                     | 2,000.00                            | 0.00                                             |
| Sub-total for Staff Costs a   | nd Benefits excluding Leave Accrual | N/A         | N/A                    | N/A                 | 2,000.00                                               | 0.00                      | 600.00                   | 1,200.00                    | 0.00         | 800.00                     | 2,000.00                            | 0.00                                             |
| 375110                        | General Equip't Non-FA              | N/A         | N/A                    | N/A                 | 1,000.00                                               | 0.00                      | 300.00                   | 600.00                      | 0.00         | 200.00                     | 800.00                              | 200.00                                           |
| Sub-total for Equipment       |                                     | N/A         | N/A                    | N/A                 | 1,000.00                                               | 0.00                      | 300.00                   | 600.00                      | 0.00         | 200.00                     | 800.00                              | 200.00                                           |
| 362110                        | Hospitality                         | N/A         | N/A                    | N/A                 | 1,000.00                                               | 0.00                      | 300.00                   | 600.00                      | 0.00         | 0.00                       | 600.00                              | 400.00                                           |
| Sub-total for Hospitality     |                                     | N/A         | N/A                    | N/A                 | 1,000.00                                               | 0.00                      | 300.00                   | 600.00                      | 0.00         | 0.00                       | 600.00                              | 400.00                                           |
| 381110                        | General Exp                         | N/A         | N/A                    | N/A                 | 1,000.00                                               | 0.00                      | 300.00                   | 600.00                      | 0.00         | 0.00                       | 600.00                              | 400.00                                           |
| Sub-total for Other Genera    | al Expenses                         | N/A         | N/A                    | N/A                 | 1,000.00                                               | 0.00                      | 300.00                   | 600.00                      | 0.00         | 0.00                       | 600.00                              | 400.00                                           |
| Total Expenditure and T       | ransfer-out                         | N/A         | N/A                    | N/A                 | 5,000.00                                               | 0.00                      | 1,500.00                 | 3,000.00                    | 0.00         | 1,000.00                   | 4,000.00                            | 1,000.00                                         |
| Net Surplus / (Deficit)       |                                     |             |                        |                     |                                                        |                           | 500.00                   | 1,000.00                    |              |                            | 1,000.00                            |                                                  |
| Accumulated Surplus / (De     | eficit) B/F                         |             |                        |                     |                                                        | -                         | 500.00                   |                             |              |                            | N/A                                 |                                                  |
| Accumulated Surplus / (De     | eficit) C/F                         |             |                        |                     |                                                        | -                         | 1,000.00                 |                             |              |                            | N/A                                 |                                                  |
| "N/A" represents not appl     | licable.                            |             |                        |                     |                                                        |                           |                          |                             |              |                            |                                     |                                                  |

\* For the income accounts, additional budget is represented by positive balance whereas the additional actual or encumbrance is represented by negative balance.

\*\*\*End of Report\*\*\*

# HKBU IE Statement – All Balances (Cont'd) E.g. of Fund Code with Long Description

| Child<br>Fund Code | Fund Code<br>Oracle<br>Description |                 | Entity Code Long Description (For Reference)              |
|--------------------|------------------------------------|-----------------|-----------------------------------------------------------|
| 11                 | RG(NR)                             | YTD w Budget    | Recurrent Grants (Non-Research) - GDRF                    |
| 12                 | MG                                 | PJTD on Balance | Matching Grants                                           |
| 21                 | RG(R)                              | PJTD on Balance | Recurrent Grants (Research) - Unspent Balance of Research |
| 22                 | EG                                 | PJTD w Budget   | Earmarked Grants                                          |
| 23                 | ERG                                | PJTD w Budget   | Earmarked Research Grants                                 |
| 24                 | CG                                 | PJTD w Budget   | Capital Grants                                            |
| 31                 | SF                                 | PJTD on Balance | Self-financing                                            |
| 32                 | UMD                                | PJTD on Balance | Unmatched Donation                                        |
| 33                 | MD                                 | PJTD on Balance | Matched Donation                                          |
| 34                 | UE                                 | YTD w Budget    | Unmatched Endowment                                       |
| 35                 | ME                                 | YTD w Budget    | Matched Endowment                                         |
| 41                 | SF-R                               | PJTD on Balance | Self-financing (Restricted)                               |
| 42                 | UMD-R                              | PJTD on Balance | Unmatched Donation (Restricted)                           |
| 43                 | MD-R                               | PJTD on Balance | Matched Donation (Restricted)                             |
| 44                 | UE-R                               | YTD w Budget    | Unmatched Endowment (Restricted)                          |
| 45                 | ME-R                               | YTD w Budget    | Matched Endowment (Restricted)                            |
| 46                 | OG                                 | PJTD w Budget   | Other Grants from HKSAR Gov't Related Org / NGO           |

#### HKBU IE Statement – All Balances (Cont'd)

Assuming that User 1 has access right to
 CCtr = 2531, 2536, 2537
 Prj = 000000

| CCtr<br>Master Level | Blank<br>Y     | Blank<br>N  | 2531<br>Y   | 2531<br>N   |
|----------------------|----------------|-------------|-------------|-------------|
| No. of Report        | 1              | 3           | 1           | 1           |
|                      | Aggregation of | 2531.000000 | 2531.000000 | 2531.000000 |
|                      | 2531.000000    | 2536.000000 |             |             |
|                      | 2536.000000    | 2537.000000 |             |             |
|                      | 2537.000000    |             |             |             |
| Budget<br>Controller | Not Show       | Not Show    | Not Show    | Show        |

#### HKBU Income and Expenditure Statement (CCtr Summary)

#### **HKBU IE Statement – CCtr Summary**

| 08-JUN-2018 10:27:42 USER 1 Hong Kong Baptist University<br>Income and Expenditure Statement - DEPT (CCr Parent)<br>As at month ended IIN-18 |                                                            |                                  |                               |                    |                                      |                        |                       |                             |              |                         |                                  |                                            |
|----------------------------------------------------------------------------------------------------|------------------------------------------------------------|----------------------------------|-------------------------------|--------------------|--------------------------------------|------------------------|-----------------------|-----------------------------|--------------|-------------------------|----------------------------------|--------------------------------------------|
| Entity.Fd.CCtr.Prj Range<br>Master Level:                                                                                                    | :                                                          | 11.11.2530.000000<br>Y           |                               |                    |                                      |                        |                       |                             |              |                         |                                  |                                            |
| Master Level                                                                                                    |                                                            |                                  |                               |                    |                                      |                        |                       |                             |              |                         |                                  |                                            |
| Entity.Fd.CCtr.AC.Prj:                                                                                                    | 11.11.2530.000000                                          |                                  | Entity.Fd.CCtr.Prj Descr      | iption:            | HKBU.RG(NR).*FO-Adm.General          |                        |                       | Project Start Date:         |              |                         | Total amount Pledge:             | 0                                          |
| Budget Controller:                                                                                                    |                                                            |                                  | Project St                    | atus:              |                                      |                        |                       | Project End Date:           |              |                         |                                  |                                            |
|                                                                                                    |                                                            | Budget C/F                       | Current-Year Budget           | Total Budget       | Reference Budget (w/o Fund Checking) | Current Month Actual * | Year-to-date Actual * | Project-to-date<br>Actual * | Commitment * | Obligation and Others * | Total for Actual and Encumbrance | Free Balance / (Overrun) after Encumbrance |
|                                                                                                    |                                                            | HK\$                             | HK\$                          | HK\$               | HK\$                                 | HK\$                   | HK\$                  | HK\$                        | HK\$         | HK\$                    | HK\$                             | HK\$                                       |
| For Period Type = PTD (<br>For Period Type = PJTD                                                                                            | Period-to-Date) or YTD (Year-to-Date)<br>(Project-to-Date) | Al                               | A2                            | A=A1+A2<br>A       | A'<br>A'                             | B<br>B                 | C<br>Cl               | C2                          | D1<br>D1     | D2<br>D2                | E=C+D1+D2<br>E=C2+D1+D2          | F=A-E<br>F=A-E                             |
| Expenditure<br>214110<br>214120                                                                                                    | FT Sub Salary<br>FT Sub Superannuation                     |                                  |                               |                    |                                      |                        |                       |                             |              |                         |                                  |                                            |
| Sub-total for Staff Costs a                                                                                                    | and Benefits excluding Leave Accrual                       |                                  |                               |                    |                                      |                        |                       |                             |              |                         |                                  |                                            |
| 375110<br>375111                                                                                                    | General Equip't Non-FA<br>General Equip't FA               |                                  |                               |                    |                                      |                        |                       |                             |              |                         |                                  |                                            |
| Sub-total for Equipment                                                                                                    |                                                            |                                  |                               |                    |                                      |                        |                       |                             |              |                         |                                  |                                            |
| 362110                                                                                                    | Hospitality                                                |                                  |                               |                    |                                      |                        |                       |                             |              |                         |                                  |                                            |
| Sub-total for Hospitality                                                                                                    |                                                            |                                  |                               |                    |                                      |                        |                       |                             |              |                         |                                  |                                            |
| 381110                                                                                                    | General Exp                                                |                                  |                               |                    |                                      |                        |                       |                             |              |                         |                                  |                                            |
| Sub-total for Other Gener                                                                                                    | al Expenses                                                |                                  |                               |                    |                                      |                        |                       |                             |              |                         |                                  |                                            |
| Total Expenditure and Tr                                                                                                    | ansfer-out                                                 |                                  |                               |                    |                                      |                        |                       |                             |              |                         |                                  |                                            |
| Net Surplus / (Deficit)                                                                                                    |                                                            |                                  |                               |                    |                                      |                        |                       |                             | _            |                         |                                  | _                                          |
| Accumulated Surplus / (E                                                                                                    | Deficit) B/F                                               |                                  |                               |                    |                                      |                        |                       |                             | =            |                         |                                  |                                            |
| Accumulated Surplus / (I                                                                                                    | Deficit) C/F                                               |                                  |                               |                    |                                      |                        |                       | -                           |              |                         |                                  | -                                          |
| "N/A" represents not appl<br>* For the income account                                                                                        | icable.<br>s, additional budget is represented by posit    | ive balance whereas the addition | al actual or encumbrance is r | epresented by nega | tive balance.                        |                        |                       | -                           |              |                         |                                  | -                                          |
| ***End of Papart***                                                                                                    |                                                            |                                  |                               |                    |                                      |                        |                       |                             |              |                         |                                  |                                            |

#### HKBU IE Statement – CCtr Summary (Cont'd)

| Entity.Fd.Co                                                                                                    | Ctr.P                                                                   | rj Ra                                                                           | nge                                                     | :                                                                                                    |                                                                                     |                                          | 11.11.2530.000000                                                                      |                                        |                                                                                                    |                                                                                                    |                                                     |                              |
|----------------------------------------------------------------------------------------------------|-------------------------------------------------------------------------|---------------------------------------------------------------------------------|---------------------------------------------------------|----------------------------------------------------------------------------------------------------|-------------------------------------------------------------------------------------|------------------------------------------|----------------------------------------------------------------------------------------|----------------------------------------|----------------------------------------------------------------------------------------------------|----------------------------------------------------------------------------------------------------|-----------------------------------------------------|------------------------------|
| Master Leve                                                                                                    |                                                                         |                                                                                 | 3                                                       | Y                                                                                                    |                                                                                     |                                          |                                                                                        |                                        |                                                                                                    |                                                                                                    |                                                     |                              |
|                                                                                                    |                                                                         |                                                                                 |                                                         |                                                                                                    |                                                                                     |                                          |                                                                                        |                                        |                                                                                                    |                                                                                                    |                                                     |                              |
|                                                                                                    | Hing Sing Bapts Tomoro<br>Jonanna Topolaren Formania (2017) (Cite Penni |                                                                                 |                                                         |                                                                                                    |                                                                                     |                                          |                                                                                        |                                        |                                                                                                    |                                                                                                    |                                                     |                              |
| 04-703-2018 10-27-42 USER 1                                                                                                    |                                                                         |                                                                                 |                                                         | Hong Kong Baptist University<br>Income and Expenditure Statement - DEPT (I<br>As at month ended JUN-18                                                                                                    | CCa Parent)                                                                         |                                          |                                                                                        |                                        |                                                                                                    |                                                                                                    |                                                     |                              |
| 04-TON-5018 10:27-82 UTER 1 Entry FLCCs: Per Rege: 1 Manue Level: 5 Manue Level: 5                                                                                                    | 1.11.2530.000000<br>r                                                   |                                                                                 |                                                         | Hong Kong Baptis University<br>Income and Expenditure Statement - DEPT (<br>As at month ended 7.DN-18                                                                                                    | CCa Parent)                                                                         |                                          |                                                                                        |                                        |                                                                                                    |                                                                                                    |                                                     |                              |
| SI-CO-SISE IS 27-40 CARE 1 Emp F4 CCL Pb Enger 1 Jana Lenit Jana Lenit Tem F4 CCL A7: 11 11 318 80000 Ember 4 common                                                                                                    | 1.11.2530.000000<br>r                                                   | Earliny F& CC or Pro Descen                                                     | póse:                                                   | Hong Kong Baytot University<br>Increase and Expenditure Streamers - DEFT (<br>As at month and ed 70.0-18<br>HEREU-EGO/RQ-PD-Adm General                                                                                                    | CCtr Parent)                                                                        |                                          | Project Start Date:                                                                    |                                        |                                                                                                    | Tool amount Piedge:                                                                                                    |                                                     | 0                            |
| 04-DX-0214 D 024-0 D028.1<br>Entry FACCL Pg Rage 1<br>Jone Lent 2<br>Entry FACCL AC Dec. 11 13 134 00000<br>Budget Consolar                                                                                                    | 1.11.2530.000000<br>r<br>Bradger C/F                                    | Entity: Fd. CCtz. Pcj Descrit<br>Project Sta<br>Current-Year: Badget            | ption:<br>tax<br>Total Budget                           | Hong Kong Baytis University<br>Increase and Expenditure Summare - DEP<br>As at month social 70.75-18<br>HEGU RG(NP), *PO-Adm General<br>Reference Bodget (wo Paud Checking)                                                                                                    | CCtr Parent)<br>Carrent Month Actual *                                              | Year-to-date Actual *                    | Project Start Date:<br>Project End Date:<br>Project-to-date<br>Acrust *                | Connsituent *                          | Obligation and Others *                                                                                    | Testi anoma Pietge:<br>Testi for Actual and Encumbrance                                                                | Free Balance / (Overran)                            | 0<br>after Escustenace       |
| 0+EX-0018 1021-0 USE 1 Entry 54 CC by Rape 1 Manue Lenit 2 Entry 54 CC by Rape 1 Manue Lenit 2 Entry 54 CC by Control 11 111510000 Entry 54 Control Control 11 111510000 Entry 54 Control Type = 700 Dipensive-Dam) at TDD (Takew-Dam) Fite Nation Type = 700 Dipensive-Dam) at TDD (Takew-Dam)                                                                                                    | 1 11 2530 000000<br>r<br>Budget C/F<br>HES<br>Al                        | Earley F& COx Pg Descr<br>Project Sta<br>Current-Year Budget<br>HDS<br>A2       | pton:<br>tax<br>Total Budget<br>HKS<br>A=A1+A2<br>A     | Hong Long Dayler Usivewity<br>Increase and Dipendiners University<br>As at search andre (755-18<br>HERE (260-02) +070-Adm General<br>HERE (260-02) +070-Adm General<br>Herinesce Budger (to 6 Pard Cascharg)<br>2023<br><i>X</i><br><i>X</i><br><i>X</i>                                                                                                    | CCo Perent)<br>Current Month Actual *<br>HEISS<br>B<br>B                            | Year-to-date Actual *<br>HISS<br>C<br>C1 | Project Start Dote:<br>Project End Date:<br>Project-to-date<br>Actual *<br>HILS<br>C2  | Conzultanest *<br>HK3<br>D1<br>D1      | Obligation and Others *<br>HEGS<br>D1<br>D2                                                                | Test mean Pietge<br>Test for Actual and Encontronce<br>1855<br>S-9-03-100<br>S-5(-10-100                               | Free Balance / (Overza)<br>FRG5<br>FP6-43<br>Fr6-43 | 0<br>softer Encountence<br>E |
| 19-75-0214 DOTAL 1<br>Temp FLCC by Dage [ ]<br>More Lee:<br>More Lee:<br>More Lee:<br>Per Parts Flyce - PTD (Pered-E-Day) at TTD (Year-B-Day)<br>Far Parts Flyce - PTD (Pered-B-Day) at TTD (Year-B-Day)<br>Far Parts Flyce - PTD (Pered-B-Day) at TTD (Year-B-Day)<br>Far Parts Flyce - PTD (Pered-B-Day) at TTD (Year-B-Day)<br>Far Parts Flyce - PTD (Pered-B-Day) at TTD (Year-B-Day)<br>Far Parts Flyce - PTD (Pered-B-Day) at TTD (Year-B-Day)<br>Far Parts Flyce - PTD (Pered-B-Day) at TTD (Year-B-Day)<br>Far Parts Flyce - PTD (Pered-B-Day) at TTD (Year-B-Day)<br>Far Parts Flyce - PTD (Pered-B-Day) at TTD (Year-B-Day)<br>Flyce - PTD (Pered-B-Day) at TTD (Year-B-Day)<br>Flyce - PTD (Pered-B-Day) at TTD (Year-B-Day)<br>Flyce - PTD (Pered-B-Day) at TTD (Year-B-Day)<br>Flyce - PTD (Pered-B-Day) at TTD (Year-B-Day)<br>Flyce - PTD (Pered-B-Day) at TTD (Year-B-Day)<br>Flyce - PTD (Pered-B-Day) at TTD (Year-B-Day)<br>Flyce - PTD (Pered-B-Day) at TTD (Year-B-Day)<br>Flyce - PTD (Pered-B-Day) at TTD (Year-B-Day)<br>Flyce - PTD (Pered-B-Day) at TTD (Year-B-Day)<br>Flyce - PTD (Pered-B-Day) at TTD (Year-B-Day)<br>Flyce - PTD (Pered-B-Day) at TTD (Year-B-Day)<br>Flyce - PTD (Pered-B-Day) at TTD (Year-B-Day)<br>Flyce - PTD (Pered-B-Day)<br>Flyce - PTD (Pered-B-Day)<br>Fl | I 11 2530 000000<br>r<br>Budget C F<br>HES<br>Al                        | Basiny Fid. CCX: Pay Descen<br>Project Son<br>Courses-Year Bodget<br>BIDS<br>A2 | poon:<br>ex:<br>Toral Bodget<br>HKS<br>A-A1+A2<br>A     | Hong Eng Begler Usiversity<br>Domen and Dynadram Ymmann. DEPT (<br>As at assess and a 2015) 13<br>HEIRE JAGNER, 4PG-Adm General<br>HEIRE JAGNER, 4PG-Adm General<br>HEIRE JAGNER, 4PG-Adm GENERA<br>HEIRE JA                                                                                                    | Correct Meets Actual *<br>RECS<br>B<br>B<br>B                                       | Year-to-date Actual *<br>HIGS<br>C<br>C1 | Project Start Done:<br>Project Ead Done:<br>Project-to-dute<br>Artisl.*<br>HEIS<br>C3  | Constitutent *<br>HK3<br>D1<br>D1      | Oligness and Others *<br>BBCS<br>D2<br>D2                                                                  | Test assess Parige<br>Test for Actual and Ecouphyses<br>B53<br>B < 2003<br>B < 2010-20<br>B < 2010-20                  | Free Balance / (Overna)<br>HDS3<br>Pr4A             | alte Excusionse<br>E         |
| US-DS-0214 II 02740 UNEX I  Employ FACC-By Tage II  More Lend  Comp FACC-By Tage III 111750 00000  File Packet Type +TDD Operate Davie of TDD (Since Davie)  File Packet Type +TDD Operate Davie IIII 0510 (Since Davie)  File Packet Type +TDD Operate Davie IIII 0510 (Since Davie)  File Packet Type +TD Operate Davie IIII 0510 (Since Davie)  File Packet Type +TD Operate Davie IIII 0510 (Since Davie)  File Packet Type +TD Operate Davie IIII 0510 (Since Davie)  File Packet Type +TD Operate Davie IIII 0510 (Since Davie)  File Packet Type +TD Operate Davie IIII 0510 (Since Davie)  File Packet Type +TD Operate Davie IIII 0510 (Since Davie)  File Packet Type +TD Operate Davie IIII 0510 (Since Davie)  File Packet Type +TD Operate Davie IIII 0510 (Since Davie)  File Packet Type +TD Operate Davie IIII 0510 (Since Davie)  File Packet Type +TD Operate Davie IIII 0510 (Since Davie)  File Packet Type +TD Operate Davie IIII 0510 (Since Davie)  File Packet Type +TD Operate Davie IIII 0510 (Since Davie)  File Packet Type +TD Operate Davie IIII 0510 (Since Davie)  File Packet Type +TD Operate Davie IIIII 0510 (Since Davie)  File Packet                                                                                                    | 1 11 250 00000<br>c<br>Bulget CF<br>Al                                  | lanty JAC COE Poj, Descrita<br>Propert San<br>Potent San<br>BECS<br>A2          | ption:<br>net:<br>Total Budget<br>HICS<br>Ar-A1+A2<br>A | Beng Eng Begle Dairenity<br>Bonne and Dipendum Yonnese - DIPT (<br>As a match and (20-11<br>HERR 160/02) =90-Ada General<br>HERR 160/02) =90-Ada General<br>HERR 160/02) =90-Ada General<br>HERR 160/02)<br>HERR 160/02)<br>HERR                                 | CC# Perez)<br>Camer Meth Achal *<br>2023<br>B<br>B<br>B                             | Yaseedan Amat*<br>BES<br>CI              | Project Start Date:<br>Project Ead Date:<br>Project to date<br>Actual *<br>BIGS<br>C3  | Countratest *<br>BK3<br>D1<br>D1<br>D1 | Objprise and Objers *<br>HEES<br>D3<br>D3                                                                  | Test source Perlage<br>Test for Artical and Eccutionese<br>BCC-801-02<br>BCC-801-02<br>BCC-801-02                      | Free Bolance / (Overang)<br>HEE<br>Prod.4<br>Prod.4 | 0<br>1der Excurinese         |
| US-DS-0214 D 02140 UNEX 1  Tamp FACC - By Tange III  Some Lendi  Text PACC - By Tange IIII 10150 00000  Text Pack - Styre - TTD D Pack-40-Davie - TTD D (See to Davie)  Text Pack - Styre - TTD D Pack-40-Davie - TTD D (See to Davie)  Text Pack - Styre - TTD D Pack-40-Davie - TTD D (See to Davie)  Text Pack - Styre - TTD D Pack-40-Davie - TTD D (See to Davie)  Text Pack - Styre - TTD D Pack-40-Davie - TTD D (See to Davie)  Text Pack - Styre - TTD D Pack-40-Davie - TTD D (See to Davie)  Text Pack - Styre - TTD D Pack-40-Davie - TTD D (See to Davie)  Text Pack - Styre - TTD D Pack-40-Davie - TTD D (See to Davie)  Text Pack - Styre - TTD D Pack-40-Davie - TTD D (See to Davie)  Text Pack - Styre - TTD D Pack-40-Davie - TTD D (See to Davie)  Text Pack - Styre - TTD D Pack - Styre - TTD D (See to Davie)  Text Pack - Styre - TTD Pack - Styre - TTD Pack - Styre - Styre - Sty                                                                                                    | 1 11 238 80000<br>c<br>Budget CF<br>JEC3<br>A1                          | Entry Fil COE Ptg Descrit<br>Proper Star<br>Post - Year Descrit<br>ROCI<br>A3   | pöss:<br>ras:<br>Total Badget<br>HES<br>ArA1+A2<br>A    | Beng Eng Begle Dairenity<br>Romen and Dipendium Instance - DIPT (<br>As a match and (20-11<br>HERR 160/02) =90-Ada General<br>HERR 160/02) =90-Ada General<br>HERR 160/02) =90-Ada General<br>HERR 160/02)<br>HERR 160/02)<br>HERR 160/02<br>HERR 160/02 | ClarPenn)<br>ClarPenni<br>ClarPenni<br>NOC<br>B<br>B<br>B                           | Yaseedaa Achad *<br>1855<br>C<br>Cl      | Project Start Date:<br>Project Data Date:<br>Project-to-date<br>Actual *<br>1823<br>C2 | Consultances *<br>HBCS<br>D1<br>21     | Obigeties and other *<br>IEG<br>II<br>II<br>II<br>II<br>II<br>II<br>II<br>II<br>II<br>II<br>II<br>II<br>II | Test source Perlage<br>Test for Artical and Eccutionese<br>BCC-801-02<br>BCC-801-02                                    | Free Balance (Overand<br>1955<br>1944<br>1944       | after Escuelhorse            |
| U-SUN-SUN INCENTIONE I<br>Sum A factor by Datage I (1)<br>More Lend<br>Some Sector of Carlos III (1) (1) (1) (1) (1) (1) (1) (1) (1) (1)                                                                                                    | 1 11 238 80000<br>f<br>Budger CF<br>JEC3<br>Al                          | Inter JAC COLE JP, Descritor<br>Proper Tau<br>Nets<br>AD<br>AD                  | pose:<br>fee:<br>Total Badget<br>HEGS<br>A=A1+A2<br>A   | Beng Eng Begin Dairenity<br>Roman and Dipendium Yoneman - DIPY (<br>As a match and (75-11<br>HERE 16:0017, 970-Adm General<br>HERE 16:0017, 970-Adm General                                                                                                    | Corrent Menth Anna <sup>1</sup><br>Corrent Menth Anna <sup>1</sup><br>200<br>3<br>3 | Yaseedaa Achad *<br>1855<br>C<br>Cl      | Project Start Date:<br>Project Ead Date:<br>Project-to-date<br>Actual<br>RECS<br>C2    | Cessathuest *<br>RBC1<br>D1<br>D3      | Ohigetes and Ohen *<br>IEG<br>D2<br>D2                                                                     | Test source Perlge.<br>Test for Arbst and Eccutionses<br>RES<br>RC=01+02<br>RC=01+02                                   | Free Bolesca' (Ormang<br>1955)<br>Packd             | 0<br>alter Encombrace<br>E   |
| 19-53-0214 10-27-02 UNER 1  Image ACC and Plange 1  More Level  Image ACC and Plange 1  More Level  Image ACC and Plan 11 12 10 10 00000  Image ACC and Plan 12 10 12 10 10 00000  Image ACC and Plan 12 10 12 10 10 00000  Image ACC and Plan 12 10 12 10 10 00000  Image ACC and Plan 12 10 10 10 10 0000  Image ACC and Plan 12 10 10 10 10 0000  Image ACC and Plan 12 10 10 10 10 10 10 10 10 10 10 10 10 10                                                                                                    | 111 239 50000<br>Padge CF<br>2853<br>A1                                 | Iany J4 CC2 JP, Devolution<br>Proper Son<br>NOS<br>A3                           | pton:<br>ns:<br>Total Bodget<br>HEIS<br>A+A1+A2<br>A    | Beng Eng Begin Daiweiny<br>Roman and Dipositions Normani - DEPT (<br>As a manik weak (2011)<br>HERRE 1860/02, 'PO-Adm General<br>HERRE 1860/02, 'PO-Adm General                                                                                                    | Corrent Menh Anna <sup>1</sup><br>Onent Menh Anna <sup>1</sup><br>803<br>8          | Yeeredee Antal *<br>2005<br>C<br>Cl      | Project Start Date:<br>Project Bath Date:<br>Project-So data<br>Actual *<br>1803<br>C2 | Constituted *                          | Oligatis ad Olar *<br>123<br>12<br>12                                                                      | Test source Perge<br>Test for Artist and Eccutivese<br>RES<br>RCS-01-02<br>RCS-01-02                                   | Free Boleses' (Overage<br>Packat<br>Packat          | 6                            |
| 19-76-02-01 10-27-02 UNER 1  Inter Article 20 Particle 20 Particle                                                                                                    | 111 239 50000<br>Bulge CF<br>2833<br>A1                                 | Tanty FACCia Pg Decom<br>Peoper fan<br>Connes Year Dolger<br>REG<br>Al          | pSon:<br>Anx:<br>Total Dadget<br>HTC3<br>A-Al+AJ<br>A   | Hong Eng Degit Daiweiny<br>Ineme and Dependent Normers - DEP (i<br>As a match and (2011)<br>HERE 160/03; -PO-Ada General<br>Reference Budge (tw P Ind Checking)<br>EES<br>A<br>A                                                                                                    | Corrent Menh Anna <sup>1</sup><br>Orrent Menh Anna <sup>1</sup><br>Bit<br>Bit       | Yee work Anal *<br>205<br>C              | Project Start Date:<br>Project Bath Date:<br>Project-So data<br>Actual *<br>2003<br>C2 | Constitutes *                          | Ottigation and Others *<br>2023<br>202                                                                     | Test seven Padge<br>Test for Attal and Excursions<br>Res<br>Res<br>Res<br>Res<br>Res<br>Res<br>Res<br>Res<br>Res<br>Re | The Bone (Overg                                     | 6                            |
| U-ADA-ONE 10-27-00 CUER 1  Imper Concept Page  Imper Concept Page                                                                                                    | 111 239 50000<br>Badget CF<br>1923<br>A1                                | Tanty FACCe Pg Descrip<br>Projec for<br>Connes Year Dolger<br>1873<br>A3        | pdan:<br>Teni Biodger<br>HTGS<br>A+A1+A2<br>A           | Hong Eng Regis Dations)<br>Roman and Department Nameser - DEP (i<br>As at associate and ADN-11<br>HERE RADOR, PD-Adu General<br>Reference Budge (we Pred Checking)<br>EES<br>A<br>A<br>A                                                                                                    | Corrent Metah Anna *<br>Dentat Metah Anna *<br>2023<br>3<br>3                       | Yee to det Anal *<br>BC<br>C             | Project Soar Dane.<br>Project End Dane<br>Resject-to-date<br>Aread<br>C3               | Constitutes *                          | Okigation and Ohem *<br>2823<br>223                                                                        | Ted men Palge<br>Ted for Artist of Ecultrace<br>RCS<br>ECSHC2<br>ECSHC2                                                | The Billine (Overa)<br>855<br>Poly<br>Poly<br>Poly  | 0                            |

CCtr Must be at parent Level, E.g. 2530 incl. FO + ACH + ... Period Type Fund 11: PJTD/ PTD / YTD Other Fund: By Default Master Level Yes – Combined Level No – Individual Level

#### HKBU IE Statement – CCtr Summary (Cont'd)

Assuming
 CCtr = 2530 incl. 2531, 2536, 2537
 Prj = 000000

| CCtr<br>Master Level | 2530<br>Y | 2530<br>N                                      |
|----------------------|-----------|------------------------------------------------|
| No. of Report        | 1         | 3<br>2531.000000<br>2536.000000<br>2537.000000 |
| Budget Controller    | Not Show  | Show                                           |

#### HKBU IE Statement – CCtr Summary (Cont'd)

#### E.g. Cost Centre Code with Parent

#### Cost Centre Code (CCtr) Child Range <> Parent Parent CCtr Code **Roll-up Gp for** Child Cost Centre Code Oracle Cost Oracle Summary Description From To CCtr Code Centre Description Template 2530 \*FO-Adm 2531 2539 2531 FO 253A \*FO C-CCTR 2531 2531 2536 253F \*ACH ACH C-CCTR 2536 2536 2537 253G \*ACHAAB C-CCTR ACHAAB 2537 2537

#### The List will be available at FO's website for reference

#### HKBU Income and Expenditure Statement (DEPT w. U-wide)

#### **HKBU IE Statement – Dept with U-wide**

| 07-JUN-2018 17:32:14 USER 1                  |                                            |                            |             |                     |              | Income an            | Hong Kong Bap<br>d Expenditure Stat<br>As at month ee | otist University<br>ement - DEPT with U-Wide<br>aded JUN-18 |                       |                                  |                                          |
|----------------------------------------------|--------------------------------------------|----------------------------|-------------|---------------------|--------------|----------------------|-------------------------------------------------------|-------------------------------------------------------------|-----------------------|----------------------------------|------------------------------------------|
| Entity.Fd.:                                  |                                            | 11.11                      |             |                     |              |                      |                                                       |                                                             |                       |                                  |                                          |
| CCtr:                                        |                                            | 2530                       |             |                     |              |                      |                                                       |                                                             |                       |                                  |                                          |
| Prj Range:                                   |                                            | 000000 - 100002            |             |                     |              |                      |                                                       |                                                             |                       |                                  |                                          |
| Entity.Fd.CCtr.Prj:                          |                                            | 11.11.2531.000000 - 11.11. | 2537.100002 |                     |              |                      |                                                       |                                                             |                       |                                  |                                          |
| Budget Controller:                           |                                            |                            |             |                     |              |                      |                                                       |                                                             |                       |                                  |                                          |
|                                              |                                            |                            | Budget C/F  | Current-Year Budget | Total Budget | Current Month Actual | Year-to-date Actual                                   | Commitment                                                  | Obligation and Others | Total for Actual and Encumbrance | Free Balance / (Overrun)<br>after Actual |
|                                              |                                            |                            | HKS         | HKS                 | HKS          | HKS                  | HKS                                                   | HKS                                                         | HKS                   | HKS                              | HKS                                      |
| For Period Type = PTD (Period-to-Date) o     | or YTD (Year-to-Date)                      |                            | Al          | A2                  | A=A1+A2      | в                    | c                                                     | D1                                                          | D2                    | E=C+D1+D2                        | F=A-E                                    |
| Departmental or U-wide Expenditure           |                                            |                            |             |                     |              |                      |                                                       |                                                             |                       |                                  |                                          |
| Entity.Fd.CCtr.Pri:                          | 11.11.2530.000000                          |                            |             |                     |              |                      |                                                       |                                                             |                       |                                  |                                          |
| 214110                                       | FT Sub Salary                              |                            |             |                     |              |                      |                                                       |                                                             |                       |                                  |                                          |
| 214130                                       | FT Sub Gratuity                            |                            |             |                     |              |                      |                                                       |                                                             |                       |                                  |                                          |
| Sub-total for Staff Costs and Benefits exclu | uding Leave Accrual                        |                            |             |                     |              |                      |                                                       |                                                             |                       |                                  |                                          |
| 275110                                       | Convert Envirob New FA                     |                            |             |                     |              |                      |                                                       |                                                             |                       |                                  |                                          |
| 275111                                       | Countral Equip ( Non-FA                    |                            |             |                     |              |                      |                                                       |                                                             |                       |                                  |                                          |
| 3/3/11                                       | General Equip (FA                          |                            |             |                     |              |                      |                                                       |                                                             |                       |                                  |                                          |
| Sub-total for Equipment                      |                                            |                            |             |                     |              |                      |                                                       |                                                             |                       |                                  |                                          |
| 362110                                       | Hospitality                                |                            |             |                     |              |                      |                                                       |                                                             |                       |                                  |                                          |
| Sub-total for Hospitality                    |                                            |                            |             |                     |              |                      |                                                       |                                                             |                       |                                  |                                          |
| 381110                                       | General Exp                                |                            |             |                     |              |                      |                                                       |                                                             |                       |                                  |                                          |
| Sub-total for Other General Expenses         |                                            |                            |             |                     |              |                      |                                                       |                                                             |                       |                                  |                                          |
|                                              |                                            |                            |             |                     |              |                      |                                                       |                                                             |                       |                                  |                                          |
| Total Departmental Expenditure after Tran    | asfer-out for 11.11.2530.000000 General    |                            |             |                     |              |                      |                                                       |                                                             |                       |                                  |                                          |
| Entity.Fd.CCtr.Pri:                          | 11.11.2531.100002                          |                            |             |                     |              |                      |                                                       |                                                             |                       |                                  |                                          |
| 331310                                       | Building Upkeep                            |                            |             |                     |              |                      |                                                       |                                                             |                       |                                  |                                          |
| Sub-total for Other General Expenses         |                                            |                            |             |                     |              |                      |                                                       |                                                             |                       |                                  |                                          |
|                                              |                                            |                            |             |                     |              |                      |                                                       |                                                             |                       |                                  |                                          |
| Total U-wide Expenditure after Transfer-o    | out for 11.11.2531.100002 U-wide General A | ctivities                  |             |                     |              |                      |                                                       |                                                             |                       |                                  |                                          |
| Entity.Fd.CCtr.Prj:                          | 11.11.2536.100002                          |                            |             |                     |              |                      |                                                       |                                                             |                       |                                  |                                          |
| 334210                                       | Renovation                                 |                            |             |                     |              |                      |                                                       |                                                             |                       |                                  |                                          |
| Sub-total for Other General Expenses         |                                            |                            |             |                     |              |                      |                                                       |                                                             |                       |                                  |                                          |
|                                              |                                            |                            |             |                     |              |                      |                                                       |                                                             |                       |                                  |                                          |
| Total U-wide Expenditure after Transfer-o    | out for 11.11.2536.100002 U-wide General A | ctivities                  |             |                     |              |                      |                                                       |                                                             |                       |                                  |                                          |
| Entity.Fd.CCtr.Prj:                          | 11.11.2537.100002                          |                            |             |                     |              |                      |                                                       |                                                             |                       |                                  |                                          |
| 382810                                       | Maintenance                                |                            |             |                     |              |                      |                                                       |                                                             |                       |                                  |                                          |
| Sub-total for Other General Expenses         |                                            |                            |             |                     |              |                      |                                                       |                                                             |                       |                                  |                                          |
|                                              |                                            |                            |             |                     |              |                      |                                                       |                                                             |                       |                                  |                                          |
| Total U-wide Expenditure after Transfer-o    | out for 11.11.2537.100002 U-wide General A | ctivities                  | _           |                     |              |                      |                                                       |                                                             |                       |                                  |                                          |
|                                              |                                            |                            |             |                     |              |                      |                                                       |                                                             |                       |                                  |                                          |

\*\*\*End of Report\*\*\*

| Entity.Fd.: | 11.11           |
|-------------|-----------------|
| CCtr:       | 2530            |
| Prj Range:  | 000000 - 100002 |
|             |                 |

Entity.Fd.CCtr.Prj: 11.11.2531.000000 - 11.11.2537.100002

| 07-JUN-2018 17:32:14 US                                   |                                                       |                                                               |             |                     |                |                      | Income an           | Hong Kong Bap<br>d Expenditure State | tist University<br>ement - DEPT with U-Wide |                                                                                                    |                                                              |
|-----------------------------------------------------------|-------------------------------------------------------|---------------------------------------------------------------|-------------|---------------------|----------------|----------------------|---------------------|--------------------------------------|---------------------------------------------|----------------------------------------------------------------------------------------------------|--------------------------------------------------------------|
| Entity.Fd.:<br>CCtr:<br>Prj Range:<br>Entity.Fd.CCtr.Prj: |                                                       | 11.11<br>2530<br>000000 - 100002<br>11.11.2531.000000 - 11.11 | 2537.100002 | 1                   |                |                      |                     | As at month en                       | ided JUN-18                                 |                                                                                                    |                                                              |
|                                                           |                                                       |                                                               | Budget C/F  | Current-Year Budget | Total Budget   | Current Month Actual | Year-to-date Actual | Commitment                           | Obligation and Others                       | Total for Actual and Encumbrance                                                                                                    | Free Balance / (Overrun)<br>after Actual<br>and Encumbrances |
| For Period Type = PTD (Period-to-Date) of                 | or YTD (Year-to-Date)                                 |                                                               | HKS<br>A1   | HKS<br>A2           | HKS<br>A=A1+A2 | B                    | HKS<br>C            | HKS<br>D1                            | HKS<br>D2                                   | HKS<br>E=C+D1+D2                                                                                                    | HKS<br>F=A-E                                                 |
| Departmental or U-wide Expenditure                        | · · ·                                                 |                                                               |             |                     |                |                      |                     |                                      |                                             |                                                                                                    |                                                              |
| Entity Fd.CCtr Prj:<br>214110<br>214130                   | 11.11.2530.000000<br>FT Sub Salary<br>FT Sub Gratuity |                                                               |             |                     |                |                      |                     |                                      |                                             |                                                                                                    |                                                              |
| Sub-total for Staff Costs and Benefits each               | nding Leave Accrual                                   |                                                               |             |                     |                |                      |                     |                                      |                                             |                                                                                                    |                                                              |
| 375110<br>375111                                          | General Equip't Non-FA<br>General Equip't FA          |                                                               |             |                     |                |                      |                     |                                      |                                             |                                                                                                    |                                                              |
| Sub-total for Equipment                                   |                                                       |                                                               |             |                     |                |                      |                     |                                      |                                             |                                                                                                    |                                                              |
| 362110                                                    | Hospitality                                           |                                                               |             |                     |                |                      |                     |                                      |                                             |                                                                                                    |                                                              |
| Sub-total for Hospitality                                 |                                                       |                                                               |             |                     |                |                      |                     |                                      |                                             |                                                                                                    |                                                              |
| 381110                                                    | General Exp                                           |                                                               |             |                     |                |                      |                     |                                      |                                             |                                                                                                    |                                                              |
| Sub-total for Other General Expenses                      |                                                       |                                                               |             |                     |                |                      |                     |                                      |                                             |                                                                                                    |                                                              |
| Total Departmental Expenditure after Tran                 | nsfer-out for 11.11.2530.000000 General               |                                                               |             |                     |                |                      |                     |                                      |                                             |                                                                                                    |                                                              |
| Entity.Fd.CCtr.Ptj:<br>331310                             | 11.11.2531.100002<br>Building Upkeep                  |                                                               |             |                     |                |                      |                     |                                      |                                             |                                                                                                    |                                                              |
| Sub-total for Other General Expenses                      |                                                       |                                                               |             |                     |                |                      |                     |                                      |                                             |                                                                                                    |                                                              |
| Total U-wide Expenditure after Transfer-o                 | out for 11.11.2531.100002 U-wide General A            | ctivities                                                     |             |                     |                |                      |                     |                                      |                                             |                                                                                                    |                                                              |
| Entity.Fd.CCtr.Prj:<br>334210                             | 11.11.2536.100002<br>Removation                       |                                                               |             |                     |                |                      |                     |                                      |                                             |                                                                                                    |                                                              |
| Sub-total for Other General Expenses                      |                                                       |                                                               |             |                     |                |                      |                     |                                      |                                             |                                                                                                    |                                                              |
| Total U-wide Expenditure after Transfer-o                 | out for 11.11.2536.100002 U-wide General A            | ctivities                                                     |             |                     |                |                      |                     |                                      |                                             |                                                                                                    |                                                              |
| Entity.Fd.CCtr.Prj:<br>382810                             | 11.11.2537.100002<br>Maintenance                      |                                                               |             |                     |                |                      |                     |                                      |                                             |                                                                                                    |                                                              |
| Sub-total for Other General Expenses                      |                                                       |                                                               |             |                     |                |                      |                     |                                      |                                             |                                                                                                    |                                                              |
| Total U-wide Expenditure after Transfer-o                 | out for 11.11.2537.100002 U-wide General A            | ctivities                                                     |             |                     |                |                      |                     |                                      |                                             |                                                                                                    |                                                              |
| ***End of Report***                                       |                                                       |                                                               |             |                     |                |                      |                     |                                      |                                             |                                                                                                    |                                                              |
|                                                           |                                                       |                                                               |             |                     |                |                      |                     |                                      |                                             | the state of the state of the s |                                                              |

Fund Must = 11, i.e. RG (NR) CCtr Parent Level, E.g. 2530 = FO + ACH + ... or Child Level, E.g. 2531 = FO only Project Range Period Type PTD / YTD Master Level Yes – Combined Level No – Individual Level

|                                                                                 | Budget C/F                                                                                                    | Current-Year<br>Budget                                                  | Total Budget                                                                                  | Current Month<br>Actual                                                               | Year-to-date<br>Actual                                                                               | Commitment  | Obligation and Others  | Total for Actual and<br>Encumbrance | Free Balance / (Overrun)<br>after Actual<br>and Encumbrances |
|---------------------------------------------------------------------------------|----------------------------------------------------------------------------------------------------|-------------------------------------------------------------------------|-----------------------------------------------------------------------------------------------|---------------------------------------------------------------------------------------|----------------------------------------------------------------------------------------------------|-------------|------------------------|-------------------------------------|--------------------------------------------------------------|
|                                                                                 | HK\$                                                                                                    | HK\$                                                                    | HK\$                                                                                          | HK\$                                                                                  | HK\$                                                                                                 | HK\$        | HK\$                   | HK\$                                | HK\$                                                         |
|                                                                                 | A1                                                                                                    | A2                                                                      | A=A1+A2                                                                                       | В                                                                                     | С                                                                                                    | D1          | D2                     | E=C+D1+D2                           | F=A-E                                                        |
|                                                                                 |                                                                                                    | 4                                                                       |                                                                                               |                                                                                       |                                                                                                    | Perio       | d Type                 |                                     |                                                              |
| 07-ЛЛN-2018 17                                                                  | 132.14 USER 1                                                                                                    |                                                                         |                                                                                               | Hong Kong Bayrini University                                                          |                                                                                                    | PT          | D/YTD                  |                                     |                                                              |
| Entity.Fd.:<br>CCtr:<br>Prj Range:<br>Entity.Fd.CCtr.P<br>Budget Controlle      | ¢                                                                                                    | 11.11<br>230<br>00000 - 100002<br>11.11.2531.000000 - 11.11.2537.100002 |                                                                                               | acome and Expenditure Statement - DEPT with U-Wide<br>As at mouth anded JUN-18        |                                                                                                    | Colun       | nn                     |                                     |                                                              |
| For Period Type                                                                 | = FID (Feriod-to-Date) or YID (Year-to-Date)                                                                                   | Budget CF Current-Year<br>HSK HSK HSK<br>A1 A2                          | Bindget Total Bindget Current Month Actual Year-to-date<br>HESS HESS HESS HESS<br>A=A1+A2 B C | Artual Commitment Obligation and Others Total for Artual<br>HIKS HIKS H<br>D1 D2 E=C+ | nd Encumbrance Free Balance (Overrun)<br>after Actual<br>and Encumbrances<br>ESS HSIS<br>D1+D2 F=A-E | Tot         | al Budget <            | A>                                  |                                                              |
| Departmental or<br>Entity Fd. CCtr.Pr<br>214110<br>214130<br>Sub-total for Stat | U-nide Expenditure<br>;: 11.11.2530.000000<br>FT Sub Salary<br>FT Sub Granuity<br>H Coots and Beaufits excluding Leave Accrual |                                                                         |                                                                                               |                                                                                       |                                                                                                    | =           | CF Budget              | <a1> + CY</a1>                      | Budget <a2></a2>                                             |
| 375110<br>375111<br>Sub-total for Equ<br>362110<br>Sub-total for Hor            | General Equip (Non-FA<br>General Equip (FA<br>Hospitality<br>athlity                                                           |                                                                         |                                                                                               |                                                                                       |                                                                                                    | Cu          | rrent Month            | Actual Ba                           | lance <b></b>                                                |
| 381110<br>Sub-total for Oth                                                     | General Exp<br>er General Exp                                                                                                  |                                                                         |                                                                                               |                                                                                       |                                                                                                    |             | r                      |                                     |                                                              |
| Total Departmen<br>Entity.Fd.CCtr.Pr<br>331310                                  | nl Expenditure after Transfer-out for 11.11.2530.00000 Gen<br>tj: 11.11.2531.100002<br>Building Upkeep                         | eral                                                                    |                                                                                               |                                                                                       |                                                                                                    |             | ar-to-date A           | ctual Balai                         | nce <c></c>                                                  |
| Sub-total for Oth<br>Total U-wide Exp<br>Entity.Fd.CCtr.Pr                      | er General Expenses<br>pandinure after Transfer-our for 11.11.2531.100002 U-stelle G<br>1j: 11.11.2536.100002                  |                                                                         |                                                                                               |                                                                                       |                                                                                                    | Co          | mmitment <             | :D1>                                |                                                              |
| 334210<br>Sub-total for Oth<br>Total U-wide Ex                                  | Resonation<br>er General Expenses<br>senditure after Transfer-out for 11.11.2536 100002 U-wide G                               | emani Activities                                                        |                                                                                               |                                                                                       |                                                                                                    |             | ner Obligati           | n < D2                              |                                                              |
| Entity.Fd.CCtr.Pr<br>382810                                                     | rj: 11.11.2537.100002<br>Maintenance                                                                                           |                                                                         |                                                                                               |                                                                                       |                                                                                                    |             | ior Obligation         |                                     |                                                              |
| Sub-total for Oth<br>Total U-wide Ex                                            | er General Expenses<br>penditure after Transfer-out for 11.11.2537.100002 U-wide G                                             | eseral Activities                                                       |                                                                                               |                                                                                       |                                                                                                    | Tot         | al Actual ar           | nd Encumb                           | rance <e></e>                                                |
| ***End of Repor                                                                 | 2444<br>                                                                                                    |                                                                         |                                                                                               |                                                                                       |                                                                                                    | Fre<br>Encu | e Balance<br>mbrance < | / (Overrun)                         | ) after Actual &                                             |

| Entity.Fd.: | 11.11           |
|-------------|-----------------|
| CCtr:       | 2530            |
| Prj Range:  | 000000 - 100002 |

#### Entity.Fd.CCtr.Prj: 11.11.2531.000000 - 11.11.2537.100002

|                                                                                                    |                                                                                                    |                                                      |                       |                     | Department                                       |
|----------------------------------------------------------------------------------------------------|----------------------------------------------------------------------------------------------------|------------------------------------------------------|-----------------------|---------------------|--------------------------------------------------|
|                                                                                                    |                                                                                                    |                                                      |                       |                     | Entity.Fd.C<br>214110<br>214130                  |
| 07-JUN-2018 17:32:14 USER                                                                                                    |                                                                                                    |                                                      |                       |                     | Sub-total fo                                     |
| Entity Fd.:<br>CCtr:<br>Prj Range:<br>Entity Fd.CCtr Ptj:                                                                                                    |                                                                                                    | 11.11<br>2530<br>000000 - 100002<br>11.11.2531.00000 | 0 - 11.11.2537.100002 | Course Very Burlant | 375110<br>375111<br>Sub total fo                 |
|                                                                                                    |                                                                                                    |                                                      | HKS                   | HKS                 | .500-101a1 10                                    |
| En Departmental or U-wide Expenditure<br>Departmental or U-wide Expenditure<br>Entity FA COLE PG:<br>214110<br>214130<br>Sub-total for Staff Costs and Benefits<br>375110<br>375111 | e<br>11.11.2530.000000<br>FT Sub Salary<br>FT Sub Salary<br>FT Sub Grannity<br>s excluding Leave Accrual<br>General Equip't Non-F/<br>General Equip't FA |                                                      |                       | A2                  | 362110<br>Sub-total fo<br>381110<br>Sub-total fo |
| Sub-total for Equipment                                                                                                    |                                                                                                    |                                                      |                       |                     | Sub-total 10                                     |
| 362110<br>Sub-total for Hospitality                                                                                                    | Hospitality                                                                                                    |                                                      |                       |                     |                                                  |
| 381110                                                                                                    | General Exp                                                                                                    |                                                      |                       |                     | Total Depar                                      |
| Sub-total for Other General Expense<br>Total Departmental Expenditure after<br>Entity, Fd. CCu: Pg:<br>331310<br>Sub-total for Other General Expense                                | s<br>r Transfer-our for 11.11.2530.00<br>11.11.2531.100002<br>Building Upkeep<br>s                                                                       | 0000 General                                         |                       |                     | Entity.Fd.C<br>331310<br>Sub-total fo            |
| Total U-wide Expenditure after Tran                                                                                                    | sfer-out for 11.11.2531.1000021                                                                                                    | J-wide General Activities                            |                       |                     |                                                  |
| Entity:Fd.CCtr.Prj:<br>334210                                                                                                    | 11.11.2536.100002<br>Renovation                                                                                                    |                                                      |                       |                     | Total U-wie                                      |
| Sub-total for Other General Expense                                                                                                    | \$                                                                                                    |                                                      |                       |                     | Entity.Fd.C                                      |
| Total U-wide Expenditure after Tran                                                                                                    | sfer-out for 11.11.2536.1000021                                                                                                    | J-wide General Activities                            |                       |                     | 334210                                           |
| 382810                                                                                                    | Maintenance                                                                                                    |                                                      |                       |                     | 6.1.4.10                                         |
| Sub-total for Other General Expenses                                                                                                    | \$                                                                                                    |                                                      |                       |                     | Sub-total IC                                     |
| Total U-wide Expenditure after Tran                                                                                                    | sfer-out for 11.11.2537.1000021                                                                                                    | J-wide General Activities                            |                       |                     | Total U-wid                                      |
|                                                                                                    |                                                                                                    |                                                      |                       |                     | Entity.Fd.C<br>382810                            |
|                                                                                                    |                                                                                                    |                                                      |                       |                     | Sub total fo                                     |

|       | Departmental or U-wide Expenditure    | e                                                      |
|-------|---------------------------------------|--------------------------------------------------------|
|       | Entity.Fd.CCtr.Prj:                   | 11.11.2530.000000                                      |
|       | 214110                                | FT Sub Salary                                          |
|       | 214130                                | FT Sub Gratuity                                        |
|       | Sub-total for Staff Costs and Benefit | is excluding Leave Accrual                             |
|       | 375110                                | General Equip't Non-FA                                 |
|       | 375111                                | General Equip't FA                                     |
| get 1 | Sub-total for Equipment               |                                                        |
|       | 362110                                | Hospitality                                            |
|       | Sub-total for Hospitality             |                                                        |
|       | 381110                                | General Exp                                            |
|       | Sub-total for Other General Expense   | 15                                                     |
|       |                                       |                                                        |
|       | Total Departmental Expenditure afte   | r Transfer-out for 11.11.2530.000000 General           |
|       | Entity.Fd.CCtr.Prj:                   | 11.11.2531.100002                                      |
|       | 331310                                | Building Upkeep                                        |
|       | Sub-total for Other General Expense   | 5                                                      |
|       |                                       |                                                        |
|       | Total U-wide Expenditure after Tran   | sfer-out for 11.11.2531.100002 U-wide General Activit  |
|       | Entity.Fd.CCtr.Prj:                   | 11.11.2536.100002                                      |
|       | 334210                                | Renovation                                             |
|       | Sub-total for Other General Expense   | s                                                      |
|       | Total U-wide Expenditure after Tran   | usfer-out for 11.11.2536.100002 U-wide General Activit |
|       | Entity.Fd.CCtr.Prj:                   | 11.11.2537.100002                                      |
|       | 382810                                | Maintenance                                            |
|       | Sub-total for Other General Expense   |                                                        |

CCtr = 2530 & Master Level = YES
 1 Combined Report showing

 Aggregated financial position of FO + ACH + ... for Department Account
 11.11.2530.000000

 Separate financial position with Total for each combination of Entity.Fd.CCtr.Prj
 11.11.2531.100002
 11.11.2536.100002

| Entity.Fd.:                               |                    | 11.11                                 |  |  |  |  |  |
|-------------------------------------------|--------------------|---------------------------------------|--|--|--|--|--|
| CCtr:                                     |                    | 2530                                  |  |  |  |  |  |
| Prj Range:                                |                    | 000000 - 100002                       |  |  |  |  |  |
|                                           |                    |                                       |  |  |  |  |  |
| Entity.Fd.CCtr.Prj:                       |                    | 11.11.2531.000000 - 11.11.2537.100002 |  |  |  |  |  |
| Budget Controller:                        |                    |                                       |  |  |  |  |  |
|                                           |                    | Budget C/F                            |  |  |  |  |  |
|                                           |                    | HKS                                   |  |  |  |  |  |
| For Period Type = PTD (Period-to-Date) or | YTD (Year-to-Date) | Al                                    |  |  |  |  |  |
| Departmental or U-wide Expenditure        |                    |                                       |  |  |  |  |  |
| Entity.Fd.CCtr.Prj:                       | 11.11.2531.000000  |                                       |  |  |  |  |  |

| 07-ЛЛN-2018 17:16:04 USER 1                                                                                                    | 7-JJN-2018 17.1604 USER 1                                                                                                    |                              |             |                     | Hong Kong Baptist University<br>Income and Expenditure Statement - DEFF with U-Wide |                      |                     |                   |                       |                                  |                                                           |
|----------------------------------------------------------------------------------------------------|----------------------------------------------------------------------------------------------------|------------------------------|-------------|---------------------|-------------------------------------------------------------------------------------|----------------------|---------------------|-------------------|-----------------------|----------------------------------|-----------------------------------------------------------|
| Entity.Fd.:                                                                                                    |                                                                                                    | 11.11                        |             |                     |                                                                                     |                      |                     | All in column can | 000 MIXT-16           |                                  |                                                           |
| CCtr                                                                                                    |                                                                                                    | 2530                         |             |                     |                                                                                     |                      |                     |                   |                       |                                  |                                                           |
| Pri Range:                                                                                                    |                                                                                                    | 000000 - 100002              |             |                     |                                                                                     |                      |                     |                   |                       |                                  |                                                           |
|                                                                                                    |                                                                                                    |                              |             |                     |                                                                                     |                      |                     |                   |                       |                                  |                                                           |
| Entity.Fd.CCtr.Prj:                                                                                                    |                                                                                                    | 11.11.2531.000000 - 11.11.25 | \$37.100002 |                     |                                                                                     |                      |                     |                   |                       |                                  |                                                           |
| Budget Controller:                                                                                                    |                                                                                                    |                              |             |                     |                                                                                     |                      |                     |                   |                       |                                  |                                                           |
|                                                                                                    |                                                                                                    |                              | Budget C/F  | Current-Year Budget | Total Budget                                                                        | Current Month Actual | Year-to-date Actual | Commitment        | Obligation and Others | Total for Actual and Encumbrance | Free Balance / (Overrun) after Actual<br>and Encumbrances |
|                                                                                                    |                                                                                                    |                              | www.        | Mr.e                | HVS                                                                                 | HEE                  | HIVE                | HVS               | MAR.                  | MV.S                             | WY'S                                                      |
| For Period Type = PTD (Period to Date) of                                                                                                    | w VTD (Vession Date)                                                                                                    |                              | Al          | A2                  | A=A1+A2                                                                             | B                    | C                   | DI                | D2                    | E=C+D1+D2                        | F=A.F                                                     |
| For Funda Type - 1 To (1 and 10 bins) of                                                                                                    | or FTD (Four-to-Daily                                                                                                    |                              | A.          | Pra-                | A-A. A.                                                                             | 6                    | 6                   | ь.                | 6-                    | E-0-1-0-02                       | F=70-0                                                    |
| Departmental or U-wide Expenditure                                                                                                    |                                                                                                    |                              |             |                     |                                                                                     |                      |                     |                   |                       |                                  |                                                           |
| Entity Fd.CCtr.Pri:                                                                                                    | 11.11.2531.000000                                                                                                    |                              |             |                     |                                                                                     |                      |                     |                   |                       |                                  |                                                           |
|                                                                                                    |                                                                                                    |                              | -           |                     |                                                                                     |                      |                     |                   |                       |                                  |                                                           |
| 214110                                                                                                    | FT 310 Shary                                                                                                    |                              |             |                     |                                                                                     |                      |                     |                   |                       |                                  |                                                           |
| 214130                                                                                                    | FT Sub Gratuity                                                                                                    |                              |             |                     |                                                                                     |                      |                     |                   |                       |                                  |                                                           |
| 214130<br>Sub-total for Staff Costs and Benefits excl                                                                                                    | FT Sub Gataity<br>FT Sub Gratuity<br>luding Leave Accrual                                                                           |                              |             | •                   |                                                                                     |                      |                     |                   |                       |                                  |                                                           |
| 214130<br>214130<br>Sub-total for Staff Costs and Benefits excl<br>375110                                                                                                    | FT Sub Gataity<br>FT Sub Gataity<br>luding Leave Accrual<br>General Equipt Non-FA                                                   |                              |             | •                   |                                                                                     |                      |                     |                   |                       |                                  |                                                           |
| 214130<br>Sub-total for Staff Costs and Benefits excl<br>375110<br>375111                                                                                                    | FT Sub-Granuity<br>FT Sub-Granuity<br>Juding Leave Accrual<br>General Equipt Non-FA<br>General Equipt FA                            |                              |             | •                   |                                                                                     |                      |                     |                   |                       |                                  |                                                           |
| 214130<br>Sub-total for Staff Costs and Benefits excl<br>375110<br>375111<br>Sub-total for Equipment                                                                                                    | FT Sub Gataly<br>FT Sub Gratuity<br>luding Leave Accrual<br>General Equipt Non-FA<br>General Equipt FA                              | -                            | _           | •                   | _                                                                                   |                      |                     |                   |                       |                                  |                                                           |
| 214130<br>Salb-total for Staff Costs and Benefits excl<br>375110<br>Salb-total for Equipment<br>362110                                                                                                    | FT Sub Gratally<br>FT Sub Gratally<br>Inding Leave Accrual<br>General Equipt Non-FA<br>General Equipt FA<br>Hospitulity             |                              |             |                     |                                                                                     |                      |                     |                   |                       |                                  |                                                           |
| 24130<br>24430<br>259-batal for Staff Costs and Benefits exit<br>275110<br>375111<br>Sub-batal for Equipment<br>362110<br>Sub-batal for Hospitality                                                                                          | FT San Samy<br>FT Sah Ganaiy<br>Iading Lanve Accural<br>Concret Equipt Non-FA<br>General Equipt FA<br>Hospitality                   |                              |             | •                   | _                                                                                   |                      |                     |                   |                       |                                  |                                                           |
| 24410<br>Sub-total for Staff Costs and Benefits excl<br>375110<br>375111<br>Sub-total for Equipment<br>362110<br>Sub-total for Hospitality<br>381110                                                                                         | F 1 sty Genuity<br>FT shy Genuity<br>Inding Leave Accual<br>General Equipt Non-FA<br>General Equipt FA<br>Booptality<br>General Exp |                              |             |                     |                                                                                     |                      |                     |                   |                       |                                  |                                                           |
| 214130<br>Sub-testal for Starf Costs and Benefits excl<br>375110<br>375111<br>Sub-testal for Equipment<br>362110<br>Sub-testal for Hospitality<br>381110<br>Sub-testal for Obter Onesnal Expenses                                            | For an analy<br>Ff Sub Cranity<br>halling Laree Accurat<br>Consend Equip 15A<br>General Equip 17A<br>Respiration<br>Consend Exp     |                              |             |                     |                                                                                     |                      |                     |                   |                       |                                  |                                                           |
| 214130<br>Sub-seal for Seaff Costs and Reseffs end<br>375110<br>375110<br>375111<br>362110<br>Sub-seaf for Equipment<br>362110<br>Sub-seaf for Hospitality<br>381110<br>Sub-seaf for Other General Expenses<br>Total Departmental Expensions | F van unov<br>FF Sub Granty<br>Iading Caree Aconal<br>General Fapity Non-FA<br>General Fapity FA<br>Hospitality<br>General Fap      |                              |             |                     |                                                                                     |                      |                     |                   |                       |                                  |                                                           |

CCtr = 2530 & Master Level = NO 1 Report for each combination of Entity.Fd.CCtr.Prj **11.11.2531.000000** 11.11.2531.100002 **11.11.2536.00000 11.11.2536.100002 11.11.2537.00000 11.11.2537.100002** 

Assuming
 CCtr = 2530 incl. 2531, 2536, 2537
 Prj Range incl. 000000, 100002

| CCtr<br>Master Level | 2530<br>Y | 2530<br>N                                                                                   | 2531<br>Y | 2531<br>N                       |
|----------------------|-----------|---------------------------------------------------------------------------------------------|-----------|---------------------------------|
| No. of Report        | 1         | 6<br>2531.000000<br>2531.100002<br>2536.000000<br>2536.100002<br>2537.000000<br>2537.100002 | 1         | 2<br>2531.000000<br>2531.100002 |
| Budget<br>Controller | Not Show  | Not Show                                                                                    | Not Show  | Show                            |

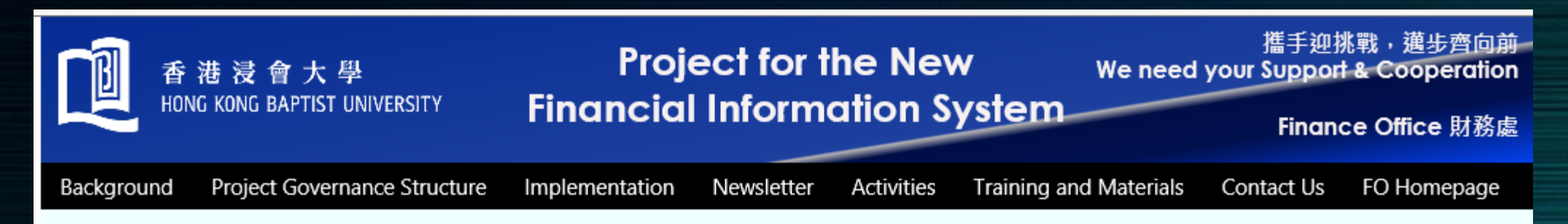

We welcome your kind feedbacks, comments and enquiries on the new FIS.

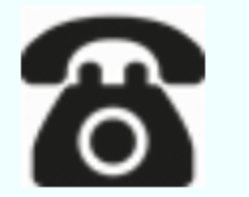

Hotline

3411 5587

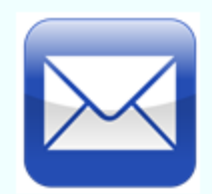

Project Mail Box fosys@hkbu.edu.hk

#### Address

DLB703, 7/F, David C.Lam Building, Shaw Campus, Hong Kong Baptist University 34 Renfrew Road, Kowloon Tong Hong Kong

#### **Appendix – Limit access rights to view staff cost**

New Slide supplemented on 28 Aug 2020

- Budget controller can send a written request to Financial Systems Section of FO (fosys@hkbu.edu.hk) to limit the access rights for a staff or delegate to financial reports without staff costs.
- A non-staff cost access rights will be assigned for such staff or delegate under Oracle responsibility name of Financial Reports / Inquiry (exclude SC). A remark will be stated under simplified I/E report to remind users for exclusion of staff cost deduction for the financial position.